### **Oracle® Fusion Middleware**

Installing Oracle Virtual Assembly Builder 12*c* (12.1.2) **E29482-03** 

May 2014

Documentation for installers and system administrators that describes how to install and configure Oracle Virtual Assembly Builder.

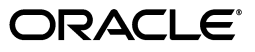

Oracle Fusion Middleware Installing Oracle Virtual Assembly Builder, 12c (12.1.2)

E29482-03

Copyright © 2013, 2014, Oracle and/or its affiliates. All rights reserved.

This software and related documentation are provided under a license agreement containing restrictions on use and disclosure and are protected by intellectual property laws. Except as expressly permitted in your license agreement or allowed by law, you may not use, copy, reproduce, translate, broadcast, modify, license, transmit, distribute, exhibit, perform, publish, or display any part, in any form, or by any means. Reverse engineering, disassembly, or decompilation of this software, unless required by law for interoperability, is prohibited.

The information contained herein is subject to change without notice and is not warranted to be error-free. If you find any errors, please report them to us in writing.

If this is software or related documentation that is delivered to the U.S. Government or anyone licensing it on behalf of the U.S. Government, the following notice is applicable:

U.S. GOVERNMENT RIGHTS Programs, software, databases, and related documentation and technical data delivered to U.S. Government customers are "commercial computer software" or "commercial technical data" pursuant to the applicable Federal Acquisition Regulation and agency-specific supplemental regulations. As such, the use, duplication, disclosure, modification, and adaptation shall be subject to the restrictions and license terms set forth in the applicable Government contract, and, to the extent applicable by the terms of the Government contract, the additional rights set forth in FAR 52.227-19, Commercial Computer Software License (December 2007). Oracle America, Inc., 500 Oracle Parkway, Redwood City, CA 94065.

This software or hardware is developed for general use in a variety of information management applications. It is not developed or intended for use in any inherently dangerous applications, including applications that may create a risk of personal injury. If you use this software or hardware in dangerous applications, then you shall be responsible to take all appropriate fail-safe, backup, redundancy, and other measures to ensure its safe use. Oracle Corporation and its affiliates disclaim any liability for any damages caused by use of this software or hardware in dangerous applications.

Oracle and Java are registered trademarks of Oracle and/or its affiliates. Other names may be trademarks of their respective owners.

Intel and Intel Xeon are trademarks or registered trademarks of Intel Corporation. All SPARC trademarks are used under license and are trademarks or registered trademarks of SPARC International, Inc. AMD, Opteron, the AMD logo, and the AMD Opteron logo are trademarks or registered trademarks of Advanced Micro Devices. UNIX is a registered trademark of The Open Group.

This software or hardware and documentation may provide access to or information on content, products, and services from third parties. Oracle Corporation and its affiliates are not responsible for and expressly disclaim all warranties of any kind with respect to third-party content, products, and services. Oracle Corporation and its affiliates will not be responsible for any loss, costs, or damages incurred due to your access to or use of third-party content, products, or services.

# Contents

| Prefa | ace                         | v |
|-------|-----------------------------|---|
| 1     | Audience                    | v |
| I     | Documentation Accessibility | v |
| ]     | Related Documents           | v |
| (     | Conventions                 | v |

## **1** Installation Overview

| 11      | Oracle Virtual Assembly Builder Installation Roadman           | 1_1 |
|---------|----------------------------------------------------------------|-----|
|         | Installation and Configuration Ontions                         |     |
| 1.1.1   | Installation and Configuration Options                         | 1-2 |
| 1.1.1.1 | Studio-only Installation                                       | 1-2 |
| 1.1.1.2 | Deployer-only Installation                                     | 1-3 |
| 1.1.1.3 | Studio and Deployer Installation (Default Installation Option) | 1-3 |
| 1.2     | Security Precautions                                           | 1-3 |
| 1.3     | Preferred Topology                                             | 1-3 |
| 1.4     | Environment Considerations                                     | 1-4 |
| 1.4.1   | Unzip Utility on Reference Systems                             | 1-4 |
| 1.4.2   | SSH Port Forwarding Must be Enabled                            | 1-4 |
| 1.4.3   | NFS Server Configuration Requirements                          | 1-4 |
| 1.4.4   | Port Requirements for Oracle VM Manager                        | 1-4 |
| 1.4.5   | Bash Command on Reference System                               | 1-4 |
| 1.4.6   | Mkdir Utility on Reference Systems                             | 1-5 |
| 1.5     | Certification and System Requirements                          | 1-5 |
| 1.5.1   | Certification                                                  | 1-5 |
| 1.5.2   | System Requirements                                            | 1-5 |
| 1.5.2.1 | Operating Systems                                              | 1-5 |
| 1.5.2.2 | Java Development Kit                                           | 1-5 |
| 1.5.2.3 | Oracle Open-OVF                                                | 1-5 |
| 1.5.2.4 | Template Creation                                              | 1-6 |
| 1.5.2.5 | System Base Images                                             | 1-6 |

## 2 Installing Prerequisites

| 2.1 | Downloading the Java Development Kit (JDK)          | 2-1 |
|-----|-----------------------------------------------------|-----|
| 2.2 | Downloading Application Development Framework (ADF) | 2-1 |
| 2.3 | Downloading Oracle Virtual Assembly Builder         | 2-2 |
| 2.4 | Completing the Installation of Prerequisites        | 2-2 |

### 3 Installing Oracle Virtual Assembly Builder

| 3.1   | Understanding the Installation Environment                | . 3-1 |
|-------|-----------------------------------------------------------|-------|
| 3.2   | Configuring Secure Communications to Oracle VM Manager    | . 3-1 |
| 3.3   | Installing Oracle Virtual Assembly Builder                | . 3-1 |
| 3.3.1 | Install and Configure                                     | . 3-2 |
| 3.3.2 | Configure Oracle Virtual Assembly Builder Studio Instance | . 3-8 |
| 3.3.3 | Silent Installation                                       | 3-15  |
| 3.4   | Deinstalling                                              | 3-15  |

## 4 Configuring Oracle Virtual Assembly Builder Deployer

| 4.1     | Expanded or Compact Domain Templates                       | 4-1  |
|---------|------------------------------------------------------------|------|
| 4.1.1   | Expanded Domain Template                                   | 4-1  |
| 4.1.1.1 | Deployment to a Managed Server                             | 4-1  |
| 4.1.1.2 | Repository Creation Utility                                | 4-2  |
| 4.2     | Setting Unique Coherence Settings Per Deployer             | 4-2  |
| 4.3     | Starting the Oracle Fusion Middleware Configuration Wizard | 4-2  |
| 4.4     | Creating a New Domain with Deployer                        | 4-2  |
| 4.5     | Create the ovab-config.properties File                     | 4-9  |
| 4.6     | Configuring Security for the Deployer                      | 4-10 |
|         |                                                            |      |

## 5 Creating a Compact Domain

| 5.1 | Introduction            | 5-1 |
|-----|-------------------------|-----|
| 5.2 | Running the WLST Script | 5-1 |

### 6 Upgrading Oracle Virtual Assembly Builder

| 6.1   | Oracle Virtual Assembly Builder Studio Upgrade   | 6-1 |
|-------|--------------------------------------------------|-----|
| 6.1.1 | Upgrade Process                                  | 6-1 |
| 6.1.2 | Performing the Upgrade                           | 6-1 |
| 6.1.3 | What is Changed during Upgrade                   | 6-2 |
| 6.1.4 | Options on upgrade Command                       | 6-2 |
| 6.2   | Oracle Virtual Assembly Builder Deployer Upgrade | 6-2 |
| 6.2.1 | Upgrade Process                                  | 6-2 |
| 6.2.2 | Performing the Upgrade                           | 6-2 |
| 6.2.3 | What is Changed during Upgrade                   | 6-4 |
| 6.2.4 | Options on upgrade Command                       | 6-4 |

# Preface

This book details the requirements and steps needed to install Oracle Virtual Assembly Builder. This Preface includes the following topics:

- Audience
- Documentation Accessibility
- Related Documents
- Conventions

## Audience

The intended audience is users who will install Oracle Virtual Assembly Builder for their organization.

## **Documentation Accessibility**

For information about Oracle's commitment to accessibility, visit the Oracle Accessibility Program website at http://www.oracle.com/pls/topic/lookup?ctx=acc&id=docacc.

#### Access to Oracle Support

Oracle customers have access to electronic support through My Oracle Support. For information, visit

http://www.oracle.com/pls/topic/lookup?ctx=acc&id=info or visit
http://www.oracle.com/pls/topic/lookup?ctx=acc&id=trs if you are
hearing impaired.

## **Related Documents**

For more information, see the following documents in the documentation set:

- Using Oracle Virtual Assembly Builder
- Developing Applications and Introspection Plug-ins for Oracle Virtual Assembly Builder
- Release Notes for Oracle Virtual Assembly Builder

## Conventions

The following text conventions are used in this document:

| Convention | Meaning                                                                                                    |
|------------|----------------------------------------------------------------------------------------------------|
| boldface   | Boldface type indicates graphical user interface elements associated with an action, or terms defined in text or the glossary.         |
| italic     | Italic type indicates book titles, emphasis, or placeholder variables for which you supply particular values.                          |
| monospace  | Monospace type indicates commands within a paragraph, URLs, code in examples, text that appears on the screen, or text that you enter. |

1

# Installation Overview

This chapter provides an overview of installing Oracle Virtual Assembly Builder. This chapter includes the following sections:

- Section 1.1, "Oracle Virtual Assembly Builder Installation Roadmap"
- Section 1.2, "Security Precautions"
- Section 1.3, "Preferred Topology"
- Section 1.4, "Environment Considerations"
- Section 1.5, "Certification and System Requirements"

## 1.1 Oracle Virtual Assembly Builder Installation Roadmap

The steps you need to take to install Oracle Virtual Assembly Builder are described in Table 1–1.

| Tasks                                                    | Details and Documentation                                                                                                    |
|----------------------------------------------------------|----------------------------------------------------------------------------------------------------|
| Prepare your system<br>environment for                   | Ensure that your system environment meets the general installation requirements for Oracle Virtual Assembly Builder.                                                                                                    |
| installation.                                            | See the following sections:                                                                                                    |
|                                                          | <ul> <li>Section 1.2, "Security Precautions"</li> </ul>                                                                                                    |
|                                                          | <ul> <li>Section 1.3, "Preferred Topology"</li> </ul>                                                                                                    |
|                                                          | <ul> <li>Section 1.4, "Environment Considerations"</li> </ul>                                                                                                    |
|                                                          | <ul> <li>Section 1.5, "Certification and System Requirements"</li> </ul>                                                                                                    |
| Ensure that reference systems are set up.                | To create appliances using Oracle Virtual Assembly Builder Introspection functionality, you must have appropriate reference systems set up. Refer to product specific documentation for those system requirements and set up. |
| Install and configure<br>your deployment<br>environment. | An Oracle VM environment must be installed and configured to deploy your assemblies.<br>See Oracle VM (http://www.oracle.com/technetwork/server-storage/vm) for<br>more information.                                          |

| Tasks Details and Documentation                             |                                                                                                    |  |
|-------------------------------------------------------------|----------------------------------------------------------------------------------------------------|--|
| Install an Application<br>Server.                           | Oracle Virtual Assembly Builder Deployer requires Oracle WebLogic Server to be installed in an Oracle Home.                                                                                                    |  |
|                                                             | Installing Oracle WebLogic Server creates the Oracle Home and WebLogic home<br>directories, which are required for an Oracle Virtual Assembly Builder Deployer<br>installation. For more information, see "Oracle Home and WebLogic Home Directories" in<br>Oracle Fusion Middleware Installation Planning Guide. Also see the following sections in<br>Oracle Fusion Middleware Installation Guide for Oracle WebLogic Server: |  |
|                                                             | <ul> <li>"Product Distribution" for instructions on how to download the latest version.</li> </ul>                                                                                                    |  |
|                                                             | "Running the Installation Program in Graphical Mode" for installation instructions.                                                                                                    |  |
| Install Oracle Virtual<br>Assembly Builder.                 | Use this installer to install Oracle Virtual Assembly Builder Studio and Deployer and configure a Studio instance.                                                                                                    |  |
|                                                             | This creates the following directories:                                                                                                    |  |
|                                                             | <ul> <li>Oracle Virtual Assembly Builder home inside the Oracle home.</li> </ul>                                                                                                    |  |
|                                                             | <ul> <li>Oracle Virtual Assembly Builder Studio Instance home. You will be asked for the<br/>location of Studio instance home directory, which can be located anywhere on your<br/>system.</li> </ul>                                                                                                    |  |
|                                                             | See Chapter 3, "Installing Oracle Virtual Assembly Builder" for installation instructions.                                                                                                    |  |
| Create and configure<br>your Oracle WebLogic                | Use the Oracle Fusion Middleware Configuration Wizard to create your WebLogic domain and configure Oracle Virtual Assembly Builder Deployer.                                                                                                    |  |
| Server Domain for the<br>Oracle Virtual<br>Assembly Builder | You will be asked for the location of the Domain home directory, which is where the Administration Server resides. This directory can be located anywhere on your system.                                                                                                    |  |
| Deployer.                                                   | See Chapter 4, "Configuring Oracle Virtual Assembly Builder Deployer" for instructions on starting the Configuration Wizard and creating your WebLogic Domain, performing manual configuration, and configuring security.                                                                                                    |  |
| Start the servers.                                          | Start the Administration Server.                                                                                                    |  |
|                                                             | See "Starting and Stopping Servers" in <i>Oracle</i> ® <i>Fusion Middleware Managing Server Startup and Shutdown for Oracle WebLogic Server</i> for instructions on how to start the Administration Server.                                                                                                    |  |

Table 1–1 (Cont.) Tasks in the Oracle Virtual Assembly Builder Installation Procedure

### 1.1.1 Installation and Configuration Options

The Oracle Virtual Assembly Builder Deployer component runs inside Oracle WebLogic Server. The CLI and the Studio graphical user interface interact with the Oracle Virtual Assembly Builder Deployer through a Web service exposed in Oracle WebLogic Server. You must configure Oracle WebLogic Server as part of the installation and configuration process.

You can select one of the following installation options:

#### 1.1.1.1 Studio-only Installation

This option installs only Oracle Virtual Assembly Builder Studio. It contains the capabilities to create appliances and assemblies, create appliance templates and assembly archives and creating deployment plans.

Oracle WebLogic Server should be pre-installed under an Oracle Home.

Oracle Virtual Assembly Builder Deployer gets installed in a new Oracle Home under the same Oracle Home where you have Oracle WebLogic Server installed.

This option exposes abctl command line and Studio graphical user interfaces.

#### 1.1.1.2 Deployer-only Installation

This option installs only Oracle Virtual Assembly Builder Deployer. It contains the capabilities to configure deployment targets, upload assembly archives to Deployer, create assembly instances, deploy/undeploy/start/stop assembly instances and scale appliance instances.

Oracle WebLogic Server should be pre-installed under an Oracle Home.

Oracle Virtual Assembly Builder Deployer gets installed in a new Oracle Home under the same Oracle Home where you have Oracle WebLogic Server installed.

This option exposes abctl command line and Web Services interfaces.

#### 1.1.1.3 Studio and Deployer Installation (Default Installation Option)

The default installation option installs both Oracle Virtual Assembly Builder Studio and Deployer. It contains the capabilities described for Oracle Virtual Assembly Builder Studio and Oracle Virtual Assembly Builder Deployer install options.

Oracle WebLogic Server should be pre-installed under an Oracle Home.

Both Oracle Virtual Assembly Builder Studio and Deployer get installed in a new Oracle Home under the same Oracle Home where you have Oracle WebLogic Server installed.

This option exposes abctl command line, Studio graphical user interface and Web Services interfaces.

## **1.2 Security Precautions**

Read this section before proceeding. It contains vital security information and precautions. Failure to read and understand these items may cause security vulnerabilities.

- The user who installs should be a trusted user, and a member of a trusted OS group.
- The template creation process does a security check to see that the Operating System (OS) user attempting to create the template is the same OS user who owns the Oracle Virtual Assembly Builder bin directory. Having the OS user who installs the product be the same OS user who creates templates ensures that the security check will succeed.
- Oracle WebLogic Server must be installed in a secure configuration prior to deploying the Oracle Virtual Assembly Builder Deployer to it.

## 1.3 Preferred Topology

Oracle Virtual Assembly Builder uses the Oracle VM product set as the virtualization infrastructure.

Oracle Virtual Assembly Builder and Oracle VM Manager are network and storageintensive products. The Oracle VM servers, the Oracle VM Manager and Oracle Virtual Assembly Builder communicate over the network during the course of introspection, registration and deployment of VMs.

The setup should have the following characteristics:

 Oracle VM server pools machine with at least 16GB of total physical memory, gigabit networking facility, high capacity and high speed storage space for various tests and configuration, and acceptable processing power. The best performance will come from server-class machines with fast processors, memory and a high performance storage subsystem.

- Oracle VM Manager machine which is hosted on another machine. This machine will run OEL x86\_64 Linux and must be connected to the Oracle VM server pool by a Gigabit network switch.
- Reference systems (products you plan to introspect) may also be installed on this
  machine to help speed up introspection and file set capture. Oracle Virtual
  Assembly Builder also supports remote introspection, so reference systems do not
  have to be co-located with Oracle Virtual Assembly Builder. Due to the large size
  of various Oracle Virtual Assembly Builder artifacts that will be created for your
  components you should make sure to have plenty of disk space on this machine.
- If you going to use static IP addresses for your appliances of an assembly for deployment, you should have one static IP address per appliance instance.

## **1.4 Environment Considerations**

Before using Oracle Virtual Assembly Builder, ensure that your environment meets the following prerequisites. These items are not required for installation, but are necessary environmental components for the use of Oracle Virtual Assembly Builder.

### 1.4.1 Unzip Utility on Reference Systems

Oracle Virtual Assembly Builder requires that the Unzip utility be present on reference systems in order for remote introspection to work properly.

### 1.4.2 SSH Port Forwarding Must be Enabled

Oracle Virtual Assembly Builder requires that SSH port forwarding be enabled on reference systems in order for remote operations (such as introspection and packaging) to work properly.

### 1.4.3 NFS Server Configuration Requirements

Oracle Virtual Assembly Builder needs to run certain executables as root. By default, root permissions do not propagate across NFS. Thus, an Oracle Virtual Assembly Builder installation accessed via an NFS share will not be fully functional. As an alternative, you can install OVAB locally, or update your NFS configuration to propagate root access, such as by adding the no\_root\_squash option when mounting the NFS share.

### 1.4.4 Port Requirements for Oracle VM Manager

Open the default port 9678 on the Oracle Virtual Assembly Builder host to allow communication between Oracle Virtual Assembly Builder and the Oracle VM Manager host and all Oracle VM Server hosts in the same resource pool. Otherwise, template registration may fail.

If port 9678 is not available in the Oracle Virtual Assembly Builder host, configure another port as the phonehome port during the template registration.

### 1.4.5 Bash Command on Reference System

Oracle Virtual Assembly Builder requires that the /bin/bash command be present on reference systems for remote introspection to work properly.

### 1.4.6 Mkdir Utility on Reference Systems

Oracle Virtual Assembly Builder requires that the /bin/mkdir command be present on reference systems for remote introspection to work properly.

## **1.5 Certification and System Requirements**

Ensure your environment meets all requirements before starting the installation.

### 1.5.1 Certification

The certification document details supported installation types, platforms, operating systems, databases, and JDKs. See *Oracle Virtual Assembly Builder* in Oracle Fusion Middleware 12c at

http://www.oracle.com/technetwork/middleware/fusion-middleware/d
ocumentation/fmw-1212certmatrix-1970069.xls.

### 1.5.2 System Requirements

Please ensure you meet the following requirements.

### 1.5.2.1 Operating Systems

The following operating systems are supported:

- Oracle Enterprise Linux 5 (UL6+) (32-bit or 64 bit (default) supported)
- Red Hat Enterprise Linux 5 (UL6+) (32-bit. 64 bit supported in 32-bit mode)

You can verify your operating system version using the commands listed here.

• Oracle Enterprise Linux:

# cat /etc/enterprise-release

• Red Hat Enterprise Linux:

# cat /etc/redhat-release

### 1.5.2.2 Java Development Kit

Oracle Virtual Assembly Builder Studio requires a minimum java version 1.7.0\_15. You must install the JDK before installing Oracle Virtual Assembly Builder.

### 1.5.2.3 Oracle Open-OVF

If Oracle Virtual Assembly Builder is installed on Oracle Enterprise Linux 5, download and install Oracle Open-OVF package from the OVM 3.0 channels of a yum repository. For information on setting up a yum repository see

http://www.oracle.com/technetwork/topics/linux/yum-repository-se
tup-085606.html

See also the following whitepaper on the Unbreakable Linux Network, a comprehensive resource for Oracle Linux and Oracle VM support subscribers, offering access to Linux software patches, updates and fixes, along with information on yum program and support policies:

http://www.oracle.com/us/technologies/027615.pdf

**Note:** For information on obtaining Open-OVF for Oracle Enterprise Linux 6, see *Release Bulletin for Oracle Virtual Assembly Builder*.

#### 1.5.2.4 Template Creation

To allow template creation to work, the following programs must be present:

- /sbin/fdisk
- /sbin/losetup
- /sbin/kpartx
- /sbin/blkid
- /sbin/e2label
- /sbin/mkfs.ext3

For creating templates with LVM-based OS images, the following programs must be present:

- /sbin/vgchange
- /usr/sbin/pvs

#### 1.5.2.5 System Base Images

The supported Guest OS is an Oracle Enterprise Linux Base Image.

**Note:** You have a choice of downloading an Oracle provided *sample* Oracle Enterprise Linux Base Image, or creating your own. The sample image is available on Oracle Technology Network: http://www.oracle.com/technology/products/ovab

Ensure that the base image architecture matches your component software. That is, use a 32-bit base image if your component software is 32-bit; 64-bit base image for 64-bit component software.

To create the appropriate Base Image(s):

 Oracle Enterprise Linux Base Image, see: http://www.oracle.com/technetwork/server-storage/vm/overview/ templates-101937.htmlThe information on this, and referenced pages, will provide the information you need to create your own System Base Image.

When specifying a base image, the image must meet the following requirements:

- Oracle Enterprise Linux 5.x or later
- The system base image file name must be System.img
- The base image must have the user *oracle*. One way to add a user to the base image is to boot the base image, log on to it as root, and call /usr/sbin/useradd oracle. The user *oracle* must belong to the primary group *oinstall* and to the (non-primary) group *oracle*.
- At least 300MB of free space for /tmp, typically on a partition. (depending on the type of product your are creating appliance for and deploying, you may need more free space. Refer to appropriate product install guide for the specific free space requirement).

- At least 500MB of swap space partition
- To configure SSH for remote introspection of VMs created with the base image, make sure that the /etc/ssh/sshd\_config file has the line AllowTcpForwarding yes.
- If a product that is introspected contains files encoded with a specific character encoding, ensure that the system base image you use to create templates for the resulting appliance(s) contains the needed character encodings.
- You must have installed the following kernal modules:
  - ovmapi\_5.5.ko (32 bit)
  - ovmapi\_5.3\_64bit.ko (64 bit)
- You must have installed the following packages (RPMs):
  - glibc
  - nc
  - libovmapi-3
  - ovmd-3
  - ovm-template-config-3
  - ovm-template-config-authentication-3
  - ovm-template-config-datetime-3
  - ovm-template-config-firewall-3
  - ovm-template-config-network-3
  - ovm-template-config-selinux-3
  - ovm-template-config-ssh-3
  - ovm-template-config-system-3
  - ovm-template-config-user-3
  - xenstoreprovider-3
- You are recommended to have installed the following packages (RPMs):
  - nfs-utils
  - kernel-uek-2.6.32
  - kernel-uek-devel-2.6.32
  - kernel-uek-firmware-2.6.32
  - kmod-ovmapi-uek-1.0.0
- For FMW components, the following shell parameters must be set:
  - \* soft=4096
  - \* hard=4096
- Ensure that the vmapi module is appropriate for the kernel version. You can test the vmapi on a running system:
  - \* /assemblybuilder/etc/vmapi get + # shows all properties
    obtained from vmapi

- \* /assemblybuilder/etc/vmapi set key=value # sets a property
  in the vmapi list
- \* /assemblybuilder/etc/vmapi get key # shows the value associated with key, if any
- For Oracle database, the following shell parameters must be set
  - \* nproc-soft=2047
  - \* nproc=hard=16384
  - \* nofile-soft=1024
  - \* nofile-hard=65536
  - \* maxproc(ulimit -p)=16384
- For Oracle database, the following kernel parameters must be set:
  - \* Semaphore Limits

```
semmni=128 # max number of arrays; default is 128
semmsl=250 # max semaphores per array. default is 250
semmns=32000 # max semaphores system wide; default is 32000
semopm=100 # max ops per semop call; default is 32
```

\* Shared Memory Limits

```
shmmni=4096 # max number of segments; default is 4096
shmmax=0.5GB # max seg size (kbytes); default is 4194303, which is 3GB
shmall=2097152 # max total shared memory (kbytes); default is
1073741824
```

\* File Descriptors

```
file-max=6815744 # system wide file descriptors; default is 204573;
aio-max-nr=Maximum:1048576 # default is 65536;
ip_local_port_range=9000 65500 # default is 32768 61000;
rmem_default=262144 # default is 109568;
rmem_max=4194304 # default is 131071;
wmem_default=262144 # default is 105968
wmem_max=1048576 # default is 131071
```

- Additional database requirements:
  - \* Add the following line in the /etc/pam.d/login file:

session required pam\_limits.so

• The Oracle Forms and Reports plug-in requires the open-motif RPM.

**1.5.2.5.1 Base Image Requirements for RAC Database Application** In a RAC environment, you additionally configure a *grid* user (which is a user created to own the Oracle grid infrastructure binaries), and configure the home directory for the grid user. To introspect a typical RAC environment, you must add the *grid* user to the base image for the RAC database appliance.

# **Installing Prerequisites**

This chapter describes procedures for downloading and installing software prerequisites for Oracle Virtual Assembly Builder. This chapter includes the following sections:

- Section 2.1, "Downloading the Java Development Kit (JDK)"
- Section 2.2, "Downloading Application Development Framework (ADF)"
- Section 2.3, "Downloading Oracle Virtual Assembly Builder"
- Section 2.4, "Completing the Installation of Prerequisites"

## 2.1 Downloading the Java Development Kit (JDK)

Oracle Virtual Assembly Builder Studio requires a minimum Java version 1.7.0\_15.

To download the JDK:

- Access the Java SE download page on Oracle Technology Network at http://www.oracle.com/technetwork/java/javase/downloads/index .html.
- 2. Select the latest version of the JDK, and select Download.
- **3.** Read and accept the license agreement.
- 4. Click the download link for your operating system.
- 5. Launch the installer and follow the wizard instruction to install the JDK.

## 2.2 Downloading Application Development Framework (ADF)

Oracle Virtual Assembly Builder requires Application Development Framework (ADF). ADF contains Oracle WebLogic Server.

- Access the ADF download page on Oracle Technology Network at http://www.oracle.com/technetwork/developer-tools/adf/downloa ds/index.html.
- 2. Select the Application Development Runtime 12.1.2.0.

This selection downloads a file named ofm\_wls\_jrf\_generic\_12.1.2.0.0\_ disk1\_lof1.zip.

3. Click Download File.

## 2.3 Downloading Oracle Virtual Assembly Builder

To download Oracle Virtual Assembly Builder and sample base images:

- Access the Oracle Virtual Assembly Builder download page on Oracle Technology Network at http://www.oracle.com/technetwork/middleware/ovab/downloads/i
- 2. Read and accept the license agreement.
- **3.** Download Oracle Virtual Assembly Builder 12c (12.1.2.0.0) for Linux x86 (Generic).

```
This selection downloads a file named ofm_ovab_generic_12.1.2.0.0_ disk1_lof1.zip.
```

**4.** Download an appropriate sample base image. Match the OEL version of the VM to the base image.

## 2.4 Completing the Installation of Prerequisites

To complete the installation of prequisites, install the software you have downloaded in the following order.

**1.** Install Open-OVF.

ndex.html.

Set up yum to point to Oracle's public yum repository to download the ova dependencies.

- 1. Download the file http://public-yum.oracle.com/repo/OracleVM/OVM3/latest/x86 \_64/open-ovf-1.1-1.0.47.el5.noarch.rpm, and place it under /etc/yum.repos.d/.
- 2. Edit /etc/yum.repos.d/public-yum-el5.repo. Find the entry for [el5\_ u5\_base] and change the attribute "enabled" from 0 to 1.

This change enables downloads from this particular repository, which is appropriate for OEL 5.

3. Install the required python module and all its dependencies.

For 32-bit operating systems:

sudo yum install libvirt-python.i386

For 64-bit operating systems:

yum install libvirt-python.x86\_64

- 2. Install the ova command itself.
  - 1. Download open-ovf-<some\_version>.el5.noarch.rpm.
  - **2.** Install it using the command:

sudo rpm -ivh </path/to/downloaded.rpm>

- **3.** Verify the installation by running the command run /usr/bin/ova and verifying that it prints a usage message.
- **3.** Install the JDK.
- 4. Install Application Development Framework.

Once complete, you are ready to install Oracle Virtual Assembly builder into an Oracle Home where you installed ADF. See Chapter 3, "Installing Oracle Virtual Assembly Builder".

# **Installing Oracle Virtual Assembly Builder**

The following sections describe how to do a complete installation of Oracle Virtual Assembly Builder.

- Section 3.1, "Understanding the Installation Environment"
- Section 3.2, "Configuring Secure Communications to Oracle VM Manager"
- Section 3.3, "Installing Oracle Virtual Assembly Builder"
- Section 3.4, "Deinstalling"

## 3.1 Understanding the Installation Environment

Oracle Virtual Assembly Builder must be installed into an existing Oracle Home, where Application Development Framework (ADF) is installed. Note this Oracle Home, and specify it when installing Oracle Virtual Assembly Builder. See *Installing and Configuring the Oracle Fusion Middleware Infrastructure* for more information.

## 3.2 Configuring Secure Communications to Oracle VM Manager

To allow Oracle Virtual Assembly Builder to communicate securely with Oracle VM Manager, you must configure the Java Secure Socket Extension (JSSE) WebLogic SSL implementation. As of WebLogic Server version 12.1.1, JSSE is the only SSL implementation that is supported.

For information on configuring JSSE in previous versions of WebLogic Server, see "Using the JSSE-Based SSL Implementation" in Securing Oracle WebLogic Server.

## 3.3 Installing Oracle Virtual Assembly Builder

Follow these steps to install and configure Oracle Virtual Assembly Builder.

**Note:** These installation instructions are limited to installing Oracle Virtual Assembly Builder on Oracle Enterprise Linux 5 (UL3+). You can adapt them for your local environment.

- Section 3.3.1, "Install and Configure"
- Section 3.3.3, "Silent Installation"

To start installation, launch the installer by calling java –jar ovab\_121200.jar. The required Java version is 1.7.

### 3.3.1 Install and Configure

You can install Oracle Virtual Assembly Builder software in an Oracle Home, and optionally configure an Oracle Virtual Assembly Builder instance Home with various details provided. To install and configure Oracle Virtual Assembly Builder, start the installer, then follow these steps:

1. Specify Inventory Directory. This page allows you to specify a directory for installer files. This is called the *inventory directory*. Within the inventory directory, the installer automatically sets up subdirectories for each product to contain inventory data and will consume typically 150 Kilobytes per product.

Enter the full path of the inventory directory.

You can specify an Operating System group that has write permissions to the above directory.

When you are ready to continue, click **OK**. A dialog appears warning you that you perform certain actions with root privileges before the installation can continue.

If you have root privileges, use another window to execute the script createCentralInventory.sh from the inventory directory you specified. When finished, click **OK**.

If you do not have root privileges, and want to continue the installation, check the **Continue installation with local inventory** box and click **OK**.

**2.** Welcome. This page introduces the installation. The flow of installation appears in the left panel, and control buttons appear along the bottom.

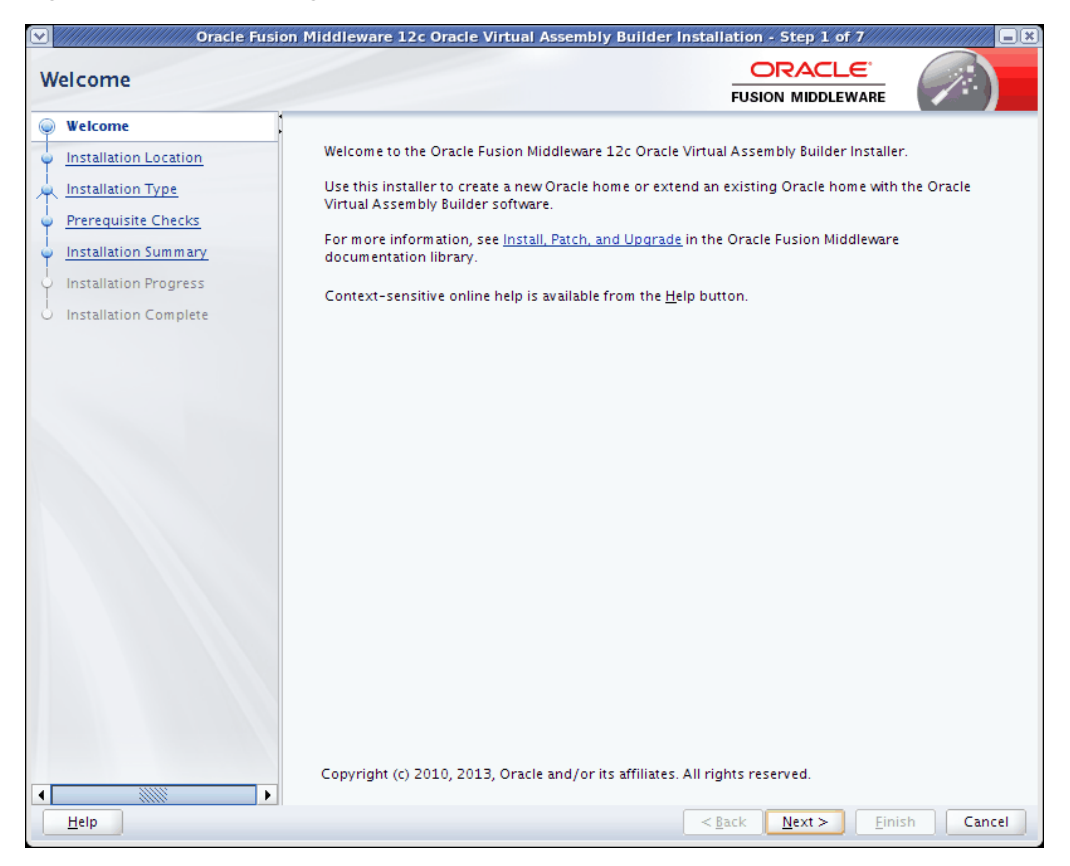

Figure 3–1 Welcome page

Installation Welcome page

When you are ready to begin installation, click **Next**. The *Installation Location* page appears.

**Note:** Help is available on all of the pages. Use it to learn about what you can do in that page, field descriptions, possible values, and other information.

Figure 3–2 Installation Location page

| Oracle Fusio                          | n Middleware 12c Oracle Virtual Assembly Builder In                                            | stallation - Step 2 of 7           | ///////         |
|---------------------------------------|------------------------------------------------------------------------------------------------|------------------------------------|-----------------|
| Installation Location                 |                                                                                                |                                    |                 |
| • <u>Welcome</u>                      | <u>O</u> racle Home:                                                                           |                                    |                 |
| Installation Location                 | /home/Oracle/products/Oracle_Home                                                              | -                                  | B <u>r</u> owse |
| Installation Type Prerequisite Checks | Feature Sets Installed At Selected Oracle Home: <u>V</u> iew                                   |                                    |                 |
| Installation Summary                  |                                                                                                |                                    |                 |
| Installation Progress                 |                                                                                                |                                    |                 |
| Installation Complete                 |                                                                                                |                                    |                 |
|                                       |                                                                                                |                                    |                 |
|                                       |                                                                                                |                                    |                 |
|                                       |                                                                                                |                                    |                 |
|                                       |                                                                                                |                                    |                 |
|                                       |                                                                                                |                                    |                 |
|                                       |                                                                                                |                                    |                 |
|                                       |                                                                                                |                                    |                 |
|                                       |                                                                                                |                                    |                 |
|                                       |                                                                                                |                                    |                 |
|                                       |                                                                                                |                                    |                 |
|                                       |                                                                                                |                                    |                 |
|                                       |                                                                                                |                                    |                 |
|                                       | Oracle Home may only contain alphanumeric, underscore<br>begin with an alphanumeric character. | (_), hyphen (-) or dot(.) characte | ers and it must |
|                                       |                                                                                                |                                    |                 |
| Help                                  |                                                                                                | < <u>Back Next &gt; Einis</u>      | h Cancel        |

#### Installation Location page

3. Installation Location. Specify the Oracle Home directory.

Select the existing Oracle Home location where you installed Application Development Framework (ADF). The installer checks to verify that the selected Oracle Home is valid.

Click View to view the installed feature sets for an Oracle Home.

Click **Next**. The *Installation Type* page appears.

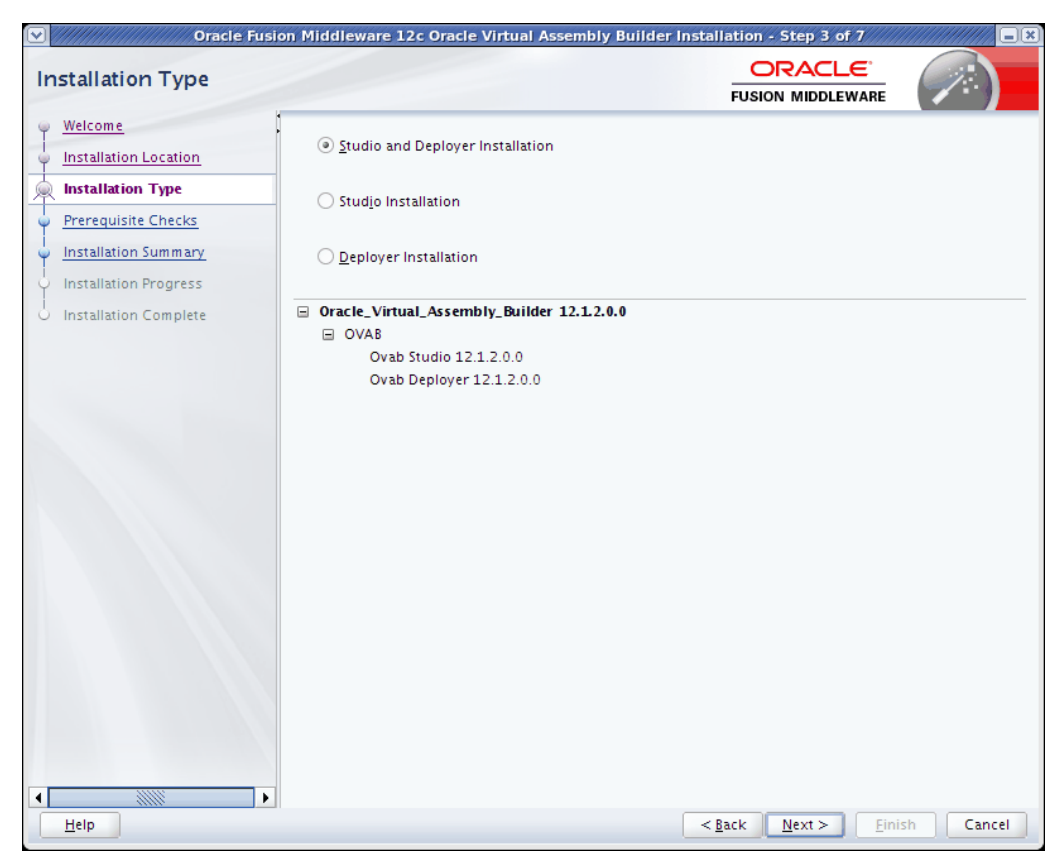

Figure 3–3 Installation Type page

#### Installation Type page

- 4. Installation Type. Select the installation type as follows:
  - Studio and Deployer installation: install both Oracle Virtual Assembly Builder Studio and Oracle Virtual Assembly Builder Deployer.
  - Studio installation: install only Oracle Virtual Assembly Builder Studio, which
    provides you the ability to create appliances and assemblies, create appliance
    templates and assembly archives and create deployment plans.
  - Deployer installation: install only Oracle Virtual Assembly Builder Deployer, which provides the ability to configure deployment targets, upload assembly archives to Deployer, create assembly instances, deploy/undeploy/start/stop assembly instances and scale appliance instances.

Click **Next**. The *Prerequisite Check* page appears showing the progress of the checks, and listing any deficiencies.

| erequisite Checks     |                                                     |               |
|-----------------------|-----------------------------------------------------|---------------|
| Welcome               |                                                     |               |
| Installation Location | 100%                                                |               |
| Installation Type     |                                                     |               |
| Prerequisite Checks   | Checking operating system certification             |               |
| Installation Summary  | Verify open-ovf                                     |               |
| Installation Progress | Checking Java version used to launch the installer. |               |
| Installation Complete |                                                     |               |
|                       |                                                     |               |
|                       |                                                     |               |
|                       |                                                     |               |
|                       |                                                     |               |
|                       |                                                     |               |
|                       |                                                     |               |
|                       |                                                     |               |
|                       |                                                     |               |
|                       |                                                     |               |
|                       |                                                     |               |
|                       |                                                     |               |
|                       |                                                     |               |
|                       | Eerun Skip ✓ View Successful Tasks                  | View <u>L</u> |
|                       |                                                     |               |
|                       |                                                     |               |
|                       | www.verity.open-ovt                                 |               |

Figure 3–4 Prerequisite Checks page

Prerequisiste Checks page

**5. Prerequisite Checks.** Checks begin automatically. Progress notes inform you about what is being checked, and what the outcome of the check is. You can abort, retry, or continue checks using the buttons on the page. For example, if a physical memory check fails, you can go and correct the problem, then click **Retry** to direct the installer to recheck the item.

Click **Next** when the prerequisite checks are complete. The *Installation Summary* page appears.

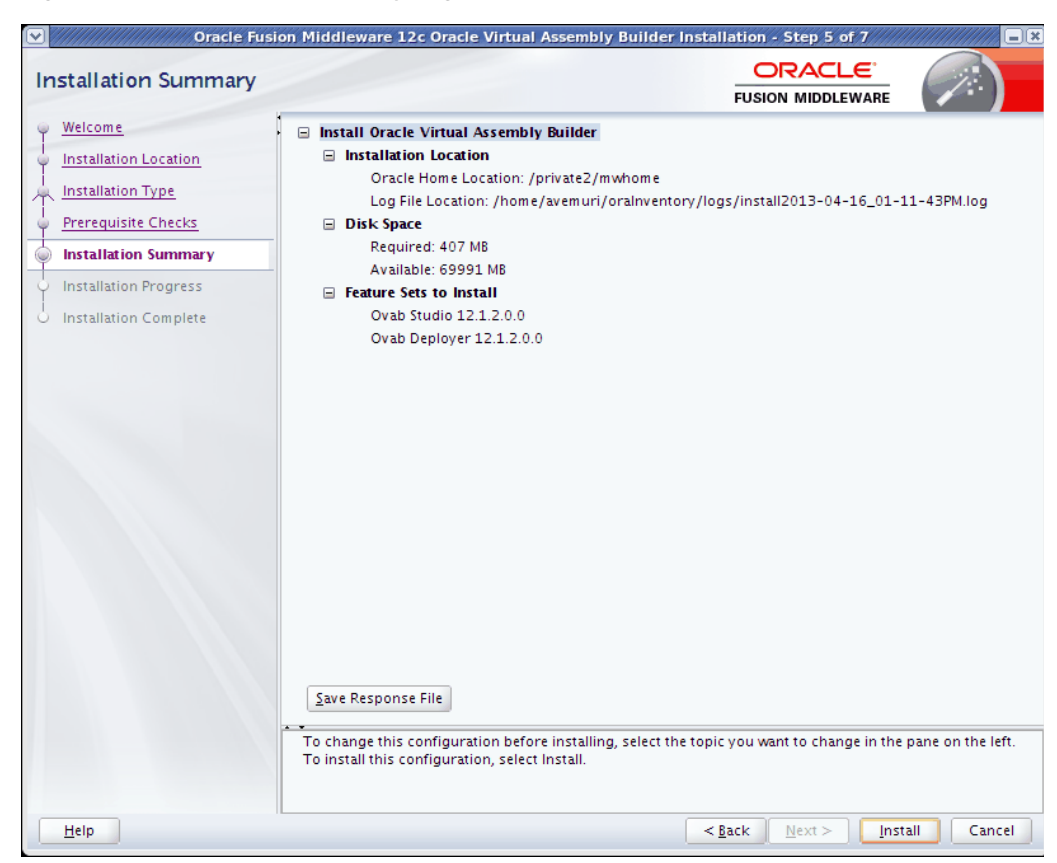

Figure 3–5 Installation Summary page

#### Installation Summary page

**6. Installation Summary.** The Installation Summary page lists the components and locations for install.You can save the response file by clicking **Save**.

If you want to change any of your installation or configuration choices, you can select the item from the left pane, make the changes, then return to the *Summary* page.

Click Install to start the installation process.

**7.** Depending on your selections, an *Installation Progress* page appears with relevant information.

| Installation Progress   |                                                      |
|-------------------------|------------------------------------------------------|
| • Welcome               |                                                      |
| o Installation Location | 100%                                                 |
| Installation Type       |                                                      |
| Prerequisite Checks     | Prepare                                              |
| Installation Summary    |                                                      |
| Installation Progress   |                                                      |
| Installation Complete   | Setup                                                |
|                         |                                                      |
|                         | View Messages ✓ View Successful Tasks View Log       |
|                         | Hardware and Software<br>Engineered to Work Together |
| Help                    | < <u>Back</u> <u>Next &gt;</u> <u>Finish</u> Cancel  |

Figure 3–6 Installation Progress page

Installation Progress page

8. When installation is complete, the *Installation Complete* page appears.

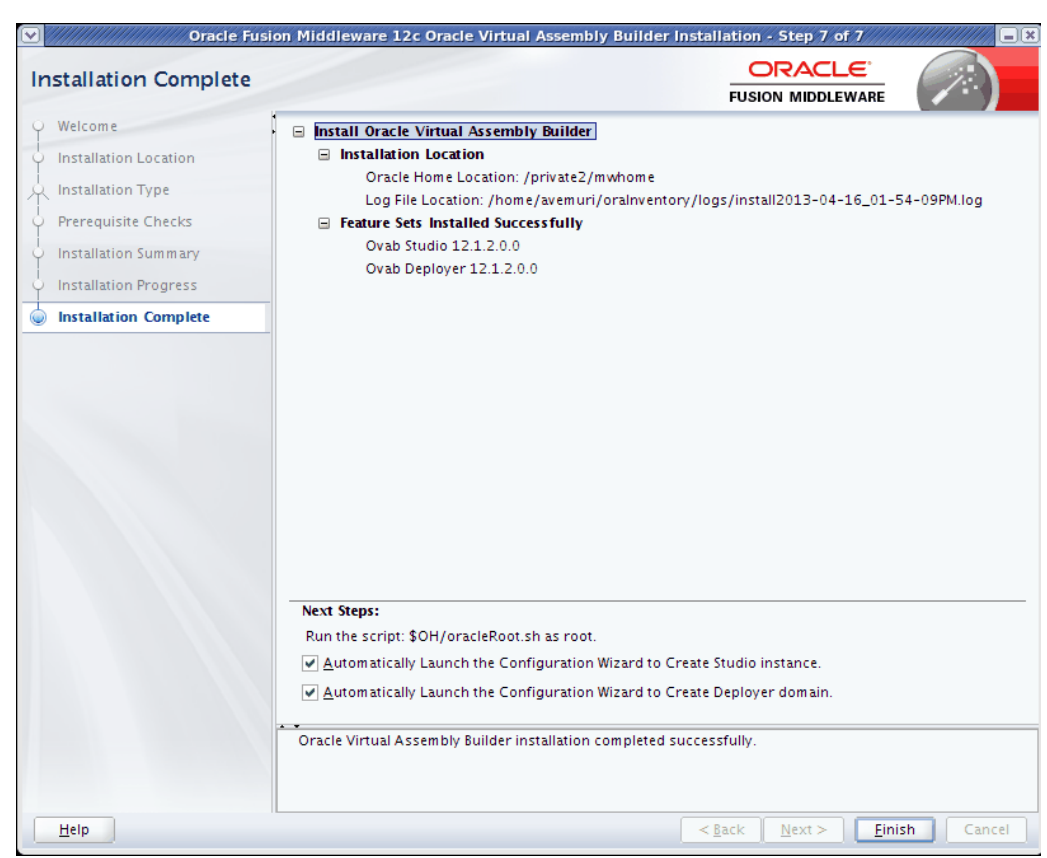

Figure 3–7 Installation Complete page

#### Installation Complete page

- 9. Run the script \$OH/oracleRoot.sh as root.
- 10. If you installed Oracle Virtual Assembly Builder Studio, check Automatically Launch the Configuration Wizard to Create Studio instance, and configure the Studio instance using the procedures in Section 3.3.2, "Configure Oracle Virtual Assembly Builder Studio Instance".
- 11. If you installed Oracle Virtual Assembly Builder Deployer, check Automatically Launch the Configuration Wizard to Create Deployer domain, and configure the Deployer using the procedures in Chapter 4, "Configuring Oracle Virtual Assembly Builder Deployer".
- 12. Click Finish.

#### 3.3.2 Configure Oracle Virtual Assembly Builder Studio Instance

The configuration wizard launches automatically after you select the *Automatically Launch the Configuration Wizard to Create Studio instance* option upon completing the Oracle Virtual Assembly Builder installation.

The Welcome page appears.

| Welcome                        | FUSION MIDDLEWARE                                                                                                    |
|--------------------------------|----------------------------------------------------------------------------------------------------|
| Instance Configuration         | Welcome to the Oracle Fusion Middleware 12c Oracle Virtual Assembly Builder Installer.                                                                                                    |
| Template Creation Configuratio | Use this installer to create a new Oracle home or extend an existing Oracle home with the Oracle                                                                                                    |
| Deployer Trust Configuration   | Virtual Assembly Builder software.                                                                                                    |
| Deployer Connection Configura  | For more information, see <u>Install, Patch, and Upgrade</u> in the Oracle Fusion Middleware<br>documentation library.                                                                                          |
| Installation Summary           | Contact constitue online halo is susible from the Halo button                                                                                                    |
| Configuration Progress         | Context-sensitive online help is available from the <u>m</u> elp button.                                                                                                    |
| Installation Complete          |                                                                                                    |
|                                |                                                                                                    |
|                                |                                                                                                    |
|                                | Velcome<br>Instance Configuration<br>Template Creation Configuratio<br>Deployer Trust Configuration<br>Deployer Connection Configure<br>Installation Summary<br>Configuration Progress<br>Installation Complete |

Figure 3–8 Welcome page

#### Welcome page

**1.** Welcome. This page introduces the installation. The flow of installation appears in the left panel, and control buttons appear along the bottom.

When you are ready to begin the instance configuration, click **Next**. The *Instance Configuration* page appears.

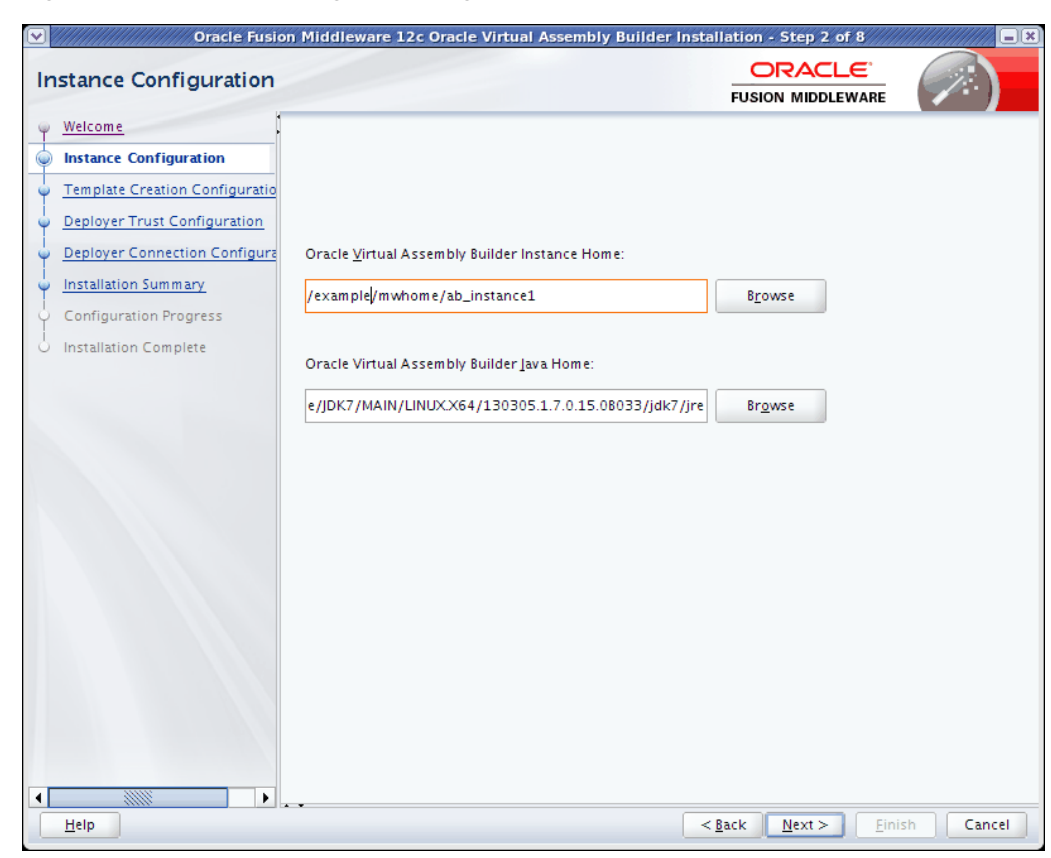

Figure 3–9 Instance Configuration page

#### Installation Configuration page

**2. Instance Configuration.** Enter, or choose, the *Oracle Virtual Assembly Builder Instance Home*, and the *Oracle Virtual Assembly Builder Java Home*.

*Oracle Virtual Assembly Builder Instance Home*: The home of an Oracle Virtual Assembly Builder instance.

*Oracle Virtual Assembly Builder Java Home*: The Java Home for Oracle Virtual Assembly Builder.

**Note:** If you start installation without an explicit JRE location, the JAVA\_HOME location will default to \$ORACLE\_HOME/jdk. You can change to another JDK location.

Click Next. The Template Creation Configuration page appears.

| Oracle Fusion                                                                                                    | n Middleware 12c Oracle Virtual Assembly Builder                                                  | Installation - Step 3 of 8 | ////////// |
|----------------------------------------------------------------------------------------------------|---------------------------------------------------------------------------------------------------|----------------------------|------------|
| Template Creation Confi                                                                                                    | guration                                                                                          |                            |            |
| Welcome     Instance Configuration     Template Creation Configurat     Deployer Trust Configuration     Deployer Connection Configura     Installation Summary | ☐ Copy Oracle Linux Base Image for Oracle <u>V</u> M<br>URI F <u>o</u> r Oracle Linux Base Image: | Browse                     |            |
| Configuration Progress                                                                                                    | Copy Oracl <u>e</u> Linux Base Image for Oracle Exalogic URI For Oracle Linux Base Image:         | Browse                     |            |
|                                                                                                    |                                                                                                   |                            |            |
|                                                                                                    |                                                                                                   |                            |            |
| Help                                                                                                    | -                                                                                                 | < Back Next > Fini         | sh Cancel  |

Figure 3–10 Template Creation Configuration page

**Template Creation Configuration page** 

**3. Template Creation Configuration.** This page enables you to define base images that you will use to create new appliances. On this page, you provide the URI for the *Oracle Enterprise Linux Base Image* for Oracle VM.

**Note:** When you choose to configure the OEL base image, Oracle Installer copies a user-provided OEL base image in \$AB\_INSTANCE/templates/baseImage/OVM/OEL directory. This base image will be available as the default base image for this OVAB instance.

If you want to have base images shared across all Oracle Virtual Assembly Builder instances, do not select to configure the OEL base image here and do this after install completes:

• Create following directories inside \$ORACLE\_HOME directory:

\$ORACLE\_HOME/templates/baseImage/OVM/OEL

 Copy OEL base image files (System.img and vm.cfg) into \$ORACLE\_HOME/templates/baseImag/OVM/OEL directory **Note:** Base images are stored in either \$AB\_INSTANCE, or in \$ORACLE\_HOME. Here is the order of precedence for base image detection:

- location specified by -baseImage flag
- \$AB\_INSTANCE/templates/baseImage/OVM/OEL
- \$ORACLE\_HOME/templates/baseImage/OVM/OEL

*Configure Oracle Enterprise Linux Base Image*: If selected, provide the URI for the OEL Base Image for Oracle VM.

After entering (or selecting) the locations, click **Next**. The *Deployer Trust Configuration* page appears.

Figure 3–11 Deployer Trust Configuration page

| Deployer Trust Configuration         Instance Configuration         Deployer Trust Configuration         Deployer Connection Configuration         Deployer Connection Configuration         Deployer Connection Configuration         Deployer Connection Configuration         Deployer Connection Configuration         Deployer Connection Configuration         Deployer Connection Configuration         Deployer Connection Configuration         Password for Deployer Trust Keystore:         Installation Complete         Password Confirmation:         Installation Complete | Oracle Fusio                                      | n Middleware 12c Oracle Virtual Assembly Builder Ins | tallation - Step 4 of 8            |           |
|----------------------------------------------------------------------------------------------------|---------------------------------------------------|------------------------------------------------------|------------------------------------|-----------|
| Welcome         Instance Configuration         Template Creation Configuratio         Deployer Trust Configuration         Deployer Connection Configuratio         Deployer Connection Configuratio         Deployer Connection Configuratio         Deployer Connection Configuratio         Deployer Connection Configuration         Deployer Connection Progress         Installation Complete         Password Confirmation:         Installation Complete                                                                                                    | Deployer Trust Configur                           | ation                                                |                                    |           |
| Instance Configuration         Template Creation Configuration         Deployer Trust Configuration         Deployer Connection Configuration         Installation Summary         Configuration Progress         Installation Complete    Password Confirmation:          Installation Complete                                                                                                    | Welcome                                           |                                                      |                                    |           |
| Template Creation Configuration         Deployer Trust Configuration         Deployer Connection Configuration         Installation Summary         Configuration Progress         Installation Complete    Password Confirmation:          Installation Complete                                                                                                    | Instance Configuration                            |                                                      |                                    |           |
| Deployer Trust Configuration   Deployer Connection Configure   Installation Summary   Configuration Progress   Installation Complete   Password Confirmation:  •••••••••                                                                                                    | Template Creation Configuratio                    |                                                      |                                    |           |
| Deployer Connection Configures         Installation Summary         Configuration Progress         Installation Complete    Password Confirmation:          •••••••••                                                                                                    | Deployer Trust Configuration                      |                                                      |                                    |           |
| Installation Summary         Configuration Progress         Installation Complete             Password Confirmation:                                                                                                    | <ul> <li>Deployer Connection Configura</li> </ul> | Password for Deployer Trust Keystore:                |                                    |           |
| Configuration Progress Installation Complete Password Confirmation:  ••••••••                                                                                                    | Installation Summary                              | •••••                                                | ]                                  |           |
| Le Installation Complete                                                                                                    | Configuration Progress                            |                                                      |                                    |           |
|                                                                                                    | O Installation Complete                           | Password <u>Confirmation</u> :                       | 1                                  |           |
|                                                                                                    |                                                   | •••••                                                |                                    |           |
|                                                                                                    |                                                   |                                                      |                                    |           |
|                                                                                                    |                                                   |                                                      |                                    |           |
|                                                                                                    |                                                   |                                                      |                                    |           |
|                                                                                                    |                                                   |                                                      |                                    |           |
|                                                                                                    |                                                   |                                                      |                                    |           |
|                                                                                                    |                                                   |                                                      |                                    |           |
|                                                                                                    |                                                   |                                                      |                                    |           |
|                                                                                                    |                                                   |                                                      |                                    |           |
|                                                                                                    |                                                   |                                                      |                                    |           |
|                                                                                                    |                                                   |                                                      |                                    |           |
|                                                                                                    |                                                   |                                                      |                                    |           |
|                                                                                                    |                                                   |                                                      |                                    |           |
|                                                                                                    |                                                   |                                                      |                                    |           |
| Help Cancel                                                                                                    | Help                                              |                                                      | < <u>Back N</u> ext > <u>Finis</u> | sh Cancel |

#### Deployer Trust Configuration page

4. Deployer Trust Configuration. Oracle Virtual Assembly Builder Studio uses the keystore as a client when connecting to Oracle Virtual Assembly Builder Deployer over HTTPS. This keystore will be populated with the Oracle Virtual Assembly Builder Deployer's WebLogic certificate when you configure an Oracle Virtual Assembly Builder Deployer connection.

The password protects the keystore from tampering.

Enter, and confirm, the password for the Deployer Trust Keystore.

Click Next. The Deployer Connection Configuration page appears.

| Oracle Fusion<br>Deployer Connection Cor                                                                        | n Middleware 12c Oracle V<br>nfiguration | 'irtual Assembly Builder Ir        | Istallation - Step 5 of 8 |            |
|----------------------------------------------------------------------------------------------------|------------------------------------------|------------------------------------|---------------------------|------------|
| <u>Welcome</u> Instance Configuration <u>Template Creation Configuratio</u> <u>Deployer Trust Configuration</u> | Configure Studio to Dep                  | ployer Connection                  |                           |            |
| Deployer Connection Configur                                                                                    | Co <u>n</u> nection Name:                | connection1                        |                           |            |
| Installation Summary     Configuration Progress                                                                 | <u>D</u> eployer URL:                    | http:// <hostname>:&lt;</hostname> | port>                     |            |
| i<br>O Installation Complete                                                                                    | <u>U</u> ser Name:                       | weblogic                           |                           |            |
|                                                                                                    | Passw <u>o</u> rd:                       |                                    |                           |            |
|                                                                                                    |                                          |                                    |                           |            |
|                                                                                                    |                                          |                                    |                           |            |
|                                                                                                    |                                          |                                    |                           |            |
|                                                                                                    |                                          |                                    |                           |            |
|                                                                                                    |                                          |                                    |                           |            |
|                                                                                                    |                                          |                                    |                           |            |
|                                                                                                    |                                          |                                    |                           |            |
|                                                                                                    | <b>.</b>                                 |                                    |                           |            |
| Help                                                                                                    |                                          |                                    | < <u>Back N</u> ext > Eir | ish Cancel |

Figure 3–12 Deployer Connection Configuration page

This graphic displays the Deployer Connection Configuration page, which is described in the surrounding text.

 Deployer Connection Configuration. You can configure a connection to Oracle Virtual Assembly Builder Deployer. If you have not already configured the Oracle Virtual Assembly Builder Deployer using the procedures in the next chapter, *Configuring Oracle Virtual Assembly Builder Deployer*, you must specify an existing Deployer.

To configure the connection, check **Configure Studio to Deployer Connection** and enter the connection information:

- Connection Name: name of the Deployer connection.
- Deployer URL: URL of the Deployer Web service.
- User Name: username to use to authenticate with the Deployer Web service.
- Password: password to use to authenticate with the Deployer Web service.

Click Next.

If you configured a connection, the connection is tested. If you see a connection failure, check that the Oracle Middleware Administration Server is up, and hostname, username, and password are correctly configured.

The Installation Summary page appears.

**6. Installation Summary.** The Installation Summary page lists the components and locations for install.You can save the response file by clicking **Save**.

If you want to change any of your installation or configuration choices, you can select the item from the left pane, make the changes, then return to the *Summary* page.

Click Next. The Configuration Progress page appears.

Figure 3–13 Configuration Progress page

| on Middleware 12c Oracle Virtual Assembly Builder Install         | ation - Step 7 of 8                                                                                                    |
|-------------------------------------------------------------------|----------------------------------------------------------------------------------------------------|
|                                                                   |                                                                                                    |
| Configuration Tools                                               |                                                                                                    |
| Name                                                              | Progress                                                                                                    |
| ✓ Assembly Builder Configuration                                  | 100%                                                                                                    |
| Create Assembly Builder Instance     Deployer Trust Configuration | Success                                                                                                    |
| Instantiating Files                                               | Success                                                                                                    |
|                                                                   | •                                                                                                    |
|                                                                   |                                                                                                    |
|                                                                   | /install2013-04-16_02-00-43PM.log                                                                                                    |
| < <u>B</u>                                                        | ack <u>N</u> ext > <u>F</u> inish Cancel                                                                                                    |
|                                                                   | Configuration Tools  Configuration Tools  Assembly Builder Configuration  Create Assembly Builder Instance  Deployer Trust Configuration  Instantiating Files  Configuration Log Location: /home/avemuri/oralnventory/logs  Assembly Builder Configuration  Configuration Log Location: /home/avemuri/oralnventory/logs  Configuration Log Location: /home/avemuri/oralnventory/logs  Configuration Log Location: /home/avemuri/oralnventory/logs |

#### **Configuration Progress page**

**7. Configuration Progress.** This page shows the progress of the instance configuration.

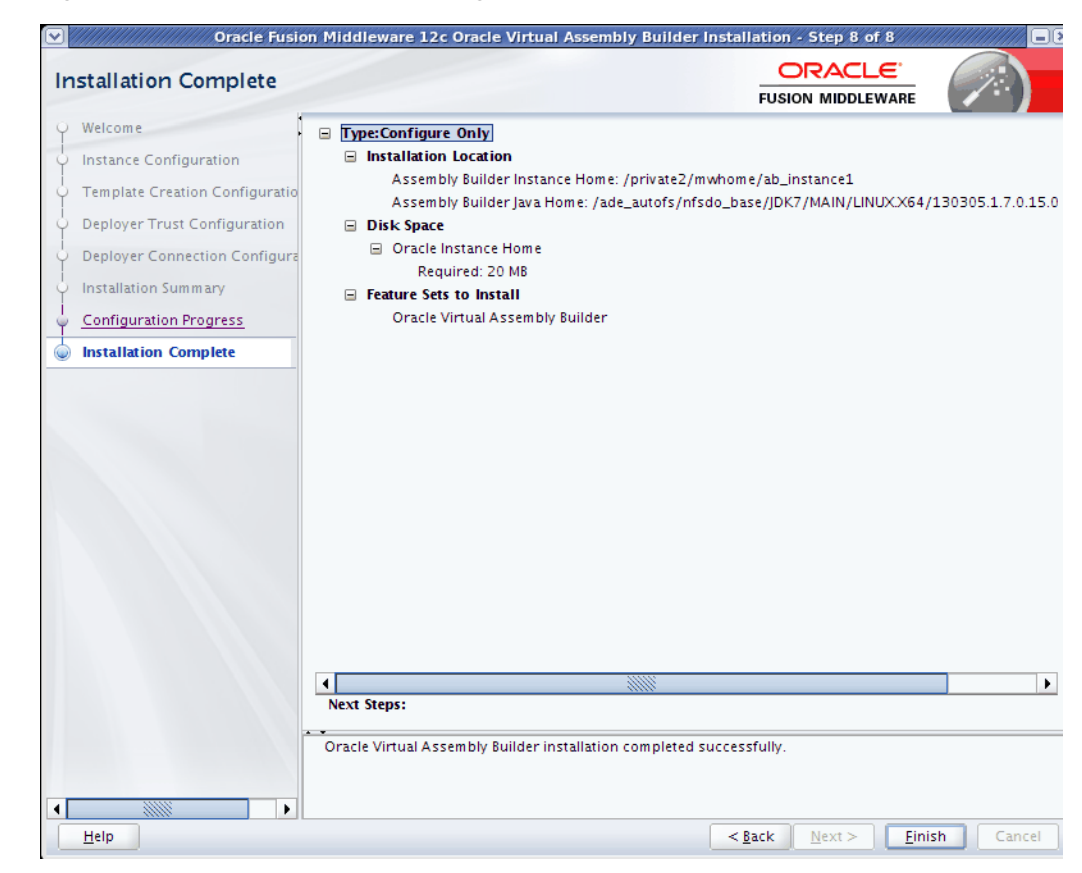

Figure 3–14 Installation Complete page

Installation Complete page

Click **Next**. The *Configuration Complete* page appears. You have completed configuring the Oracle Virtual Assembly Builder Studio instance.

### 3.3.3 Silent Installation

Silent installation is supported with a set of response files covering all user inputs.

Silent Installation is launched by executing

java -jar ovab\_121200.jar -silent -force -responseFile <absolute path to response
file>

## 3.4 Deinstalling

To deinstall Oracle Virtual Assembly Builder, execute this command:

\$ORACLE\_HOME/oui/bin/deinstall.sh

When you execute deinstall.sh, the deinstallation process starts, and the *Distribution to Deinstall* page appears.

Figure 3–15 Distribution to Deinstall page

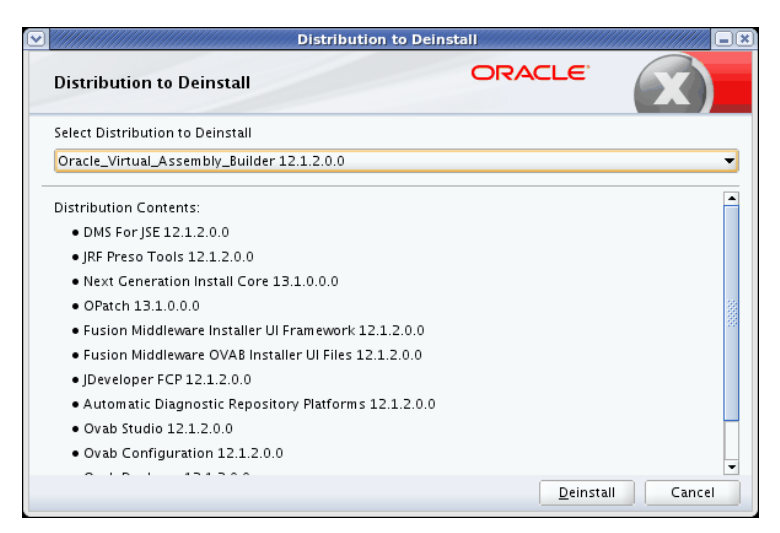

#### Distribution to Deinstall page

1. Select Oracle\_Virtual\_Assembly\_Builder 12.1.2.0.0 and click **Deinstall**. This action launches the Oracle Fusion Middleware deinstallation wizard and the *Welcome* page appears.

Figure 3–16 Welcome page

|                                                                                            | Oracle Fusion Middleware 12c Deinstallation - Step 1 of 4                                                                                                    |
|--------------------------------------------------------------------------------------------|----------------------------------------------------------------------------------------------------|
| Welcome                                                                                    |                                                                                                    |
| Vetcome     Deinstallation Summary     Deinstallation Progress     Deinstallation Complete | Welcome to Oracle Fusion Middleware 12c<br>You are about to deinstall the applications contained in Oracle Home. At any time during the<br>deinstallation, you can view the Release Notes for additional information. Context-sensitive help is<br>available by clicking Help.<br>Click the Next button to begin deinstallation |
|                                                                                            | Copyright (c) 2010, 2013, Oracle and/or its affiliates. All rights reserved.                                                                                                    |
| Help                                                                                       | < <u>Back</u> <u>Next&gt;</u> Einish Cancel                                                                                                    |

### Welcome page

2. Click Next. The Deinstallation Summary page appears.

ORACLE Deinstallation Summary FUSION MIDDLEWARE Welcome Deinstall Oracle Virtual Assembly Builder (OVAB) Deinstallation Summary Installation Location Oracle Home Location: /private1/AUTO\_WORK/mw968/ Deinstallation Progress Log File Location: /oracle/work/InstallOVAB/oralnventory/logs/deinstall Deinstallation Complete □ Feature Sets To Deinstall Oracle\_Virtual\_Assembly\_Builder 12.1.2.0.0 4 • Save Response File Select Deinstall to accept the above options and start the deinstallation. To change the above options before starting the deinstallation, select the option to change in the left pane or use the Back button. • <u>H</u>elp <<u>B</u>ack <u>N</u>ext > <u>D</u>einstall Cancel

Figure 3–17 Deinstallation Summary page

Deinstallation Summary page

**3.** Click **Deinstall**. The *Deinstallation Progress* page appears. The deinstallation progress is marked by a percentage bar.

| einstallation Progress  | 5                     |                         |        |
|-------------------------|-----------------------|-------------------------|--------|
| Welcome                 | 1                     |                         |        |
| Deinstallation Summary  |                       | 100%                    |        |
| Deinstallation Progress |                       |                         |        |
| Deinstallation Complete | Deinstall             |                         |        |
|                         |                       |                         |        |
|                         |                       |                         |        |
|                         |                       |                         |        |
|                         |                       |                         |        |
|                         |                       |                         |        |
|                         |                       |                         |        |
|                         |                       |                         |        |
|                         | View <u>M</u> essages | ✓ View Successful Tasks | View L |
|                         |                       | -2m                     | 0.1    |

Figure 3–18 Deinstallation Progress page

Deinstallation Progress page

**4.** When the deinstallation progress is complete (marked by 100% progress, and a check mark for the 'Deinstall' task), click **Finish**. If you receive errors, click **View Log** to see a detailed log of the deinstallation.

The Deinstallation Complete page appears.

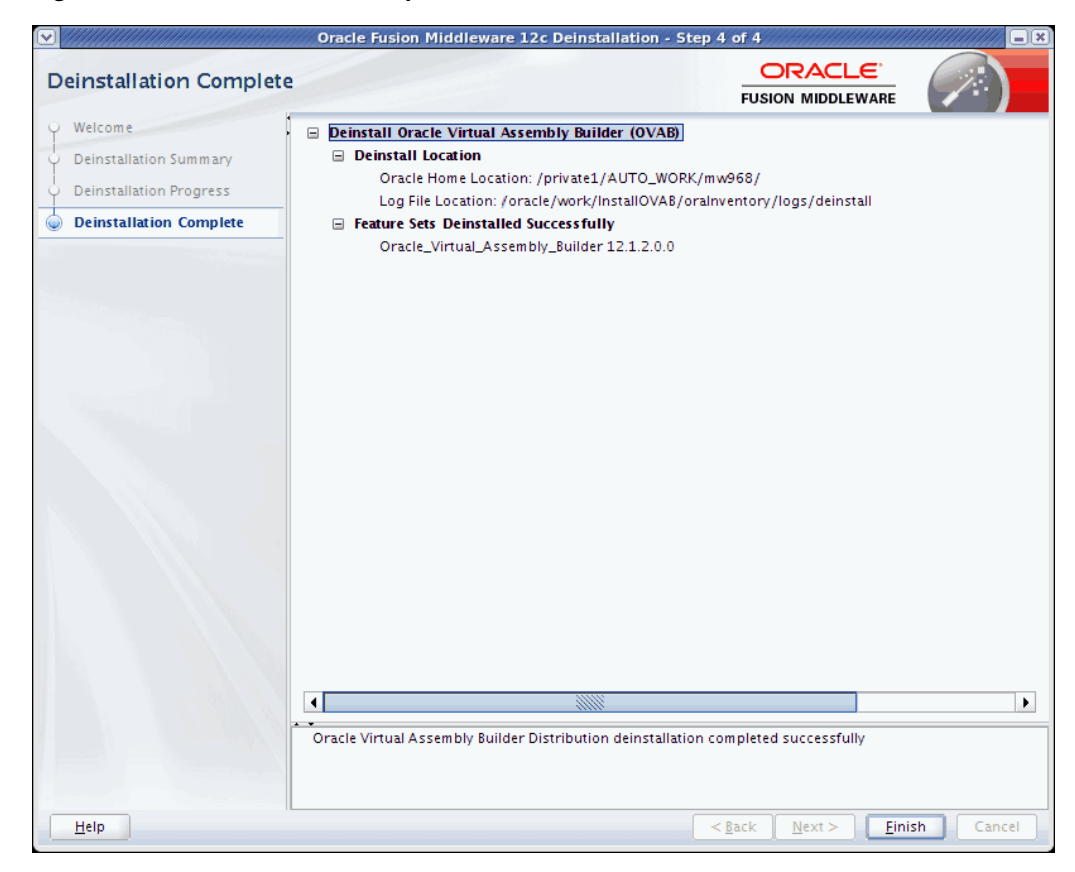

Figure 3–19 Deinstallation Complete

Deinstallation Complete page

**5.** The *Deinstallation Complete* page lists the feature sets that you have successfully deinstalled. Click **Finish**.

# Configuring Oracle Virtual Assembly Builder Deployer

This chapter describes how to run the Oracle WebLogic Server configuration wizard to create a new domain using the Oracle Virtual Assembly Builder Deployer domain extension template. This will create a new Oracle WebLogic Server domain and deploy the Oracle Virtual Assembly Builder Deployer Web application.

This chapter contains the following sections:

- Section 4.1, "Expanded or Compact Domain Templates"
- Section 4.2, "Setting Unique Coherence Settings Per Deployer"
- Section 4.3, "Starting the Oracle Fusion Middleware Configuration Wizard"
- Section 4.4, "Creating a New Domain with Deployer"
- Section 4.5, "Create the ovab-config.properties File"
- Section 4.6, "Configuring Security for the Deployer"

## 4.1 Expanded or Compact Domain Templates

An expanded domain is the only recommended production configuration. You can create an expanded domain as described in this chapter, using the Oracle WebLogic Server configuration wizard.

To configure a compact domain template for non-production purposes, you can manually deploy the Deployer application to the Admin Server. No managed servers or a database are required. To create a compact domain, see Chapter 5, "Creating a Compact Domain".

### 4.1.1 Expanded Domain Template

The following are prerequisites for using the expanded domain template.

#### 4.1.1.1 Deployment to a Managed Server

When deploying with the expanded domain template, the default deployment consists of one Admin Server and an Oracle WLS cluster of managed server(s). The Deployer application is deployed to all the Managed Server(s).

You must create at least one managed server, or a cluster of managed servers.

### 4.1.1.2 Repository Creation Utility

To use the expanded domain template, you must a database with Repository Creation Utility pre-configured is a prerequisite. For more information on using Repository Creation Utility to create schemas, see *Creating Schemas with the Repository Creation Utility*.

## 4.2 Setting Unique Coherence Settings Per Deployer

When two Deployers are started in the same subnet, set unique Coherence settings for each, to prevent the Deployers from communicating to each other through Coherence. In setDomainEnv.sh or setStartupEnv.sh, set a unique multicast address and port for -Dtangosol.coherence.clusteraddress and -Dtangosol.coherence.clusterport.

## 4.3 Starting the Oracle Fusion Middleware Configuration Wizard

The Configuration Wizard is launched automatically when you select the "Automatically Launch the Configuration Wizard to Create Deployer domain" option upon completing the Oracle Virtual Assembly Builder installation.

The Configuration Wizard is located in the common/bin directory in your WebLogic Server Oracle home.

cd ORACLE\_HOME/common/bin ./config.sh

To create a new WebLogic domain, follow the instructions in Section 4.4, "Creating a New Domain with Deployer".

## 4.4 Creating a New Domain with Deployer

After you have started the Configuration Wizard (Section 4.3, "Starting the Oracle Fusion Middleware Configuration Wizard"), create a domain configured with Oracle Virtual Assembly Builder Deployer.

Select to create a new expanded domain. To create a domain configured with Oracle Virtual Assembly Builder Deployer, select the following on the Templates selection screen:

- Oracle Virtual Assembly Builder Deployer 12.1.2.0 [ovab]
- Oracle JRF 12.1.2.0 [oracle\_common]
- WebLogic Coherence Cluster Extension 12.1.2.0 [wlserver]

|                             | Fusion Middleware Configuration Wizard - Page 2 of 11                                                                               |                 |
|-----------------------------|----------------------------------------------------------------------------------------------------|-----------------|
| Templates                   |                                                                                                    |                 |
| A Create Domain             | -                                                                                                    |                 |
| 👳 Templates                 | Oreate Domain Using Product Templates:                                                                                              |                 |
| Administrator Account       | Template Categories: All Templates                                                                                                  | -               |
| Domain Mode and JDK         | Available Templates                                                                                                    |                 |
| Database Configuration Type | Basic WebLogic Server Domain - 12.1.2.0 [wlserver] *                                                                                |                 |
| Component Datasources       | Oracle Enterprise Manager - 12.1.2.0 [em]                                                                                           |                 |
|                             | Oracle Wish Policy Manager - 12.1.2.0 [oracle_common]     Oracle Virtual Assembly Builder Deployer - 12.1.2.0 [ovab]                |                 |
| Advanced Configuration      | Oracle JRF WebServices Asynchronous services - 12.1.2.0 [oracle_common] Oracle IRF SOAP/IMS Web Services - 12.1.2.0 [oracle_common] |                 |
| Configuration Summary       | ✓ Oracle JRF - 12.1.2.0 [oracle_common]                                                                                             |                 |
| Configuration Progress      | WebLogic Coherence Cluster Extension – 12.1.2.0 [wiserver]                                                                          |                 |
| C End Of Configuration      | WebLogic Advanced Web Services for JAX-WS Extension - 12.1.2.0 [wiserver]                                                           |                 |
|                             | Basic webLogic SIP server Domain - 12.1.2.0 [wiserver]                                                                              |                 |
|                             | WebLogic JAX-WS SOAP/JMS Extension - 12.1.2.0 [wiserver]                                                                            |                 |
|                             | <u>C</u> reate Domain Using Custom Template:                                                                                        |                 |
|                             | Template location: /private2/mwhome                                                                                                 | B <u>r</u> owse |
|                             | • •                                                                                                    |                 |
|                             |                                                                                                    |                 |
|                             |                                                                                                    |                 |
|                             |                                                                                                    |                 |
| Help                        | < <u>Back</u> <u>N</u> ext > Einish                                                                                                 | Cancel          |

This graphic displays the Templates page, which is described in the surrounding text.

For more information about this screen, see "Templates" in *Oracle Fusion Middleware Creating Domains Using the Configuration Wizard*.

Enter the Oracle WebLogic administrator user name and password. The password must be at least 8 characters and contain at least one number or special character. Click **Next**.

|                             | Fusion Middlew                            | are Configuration Wizard - Pa                    | ge 3 of 11                                  | /////////            |
|-----------------------------|-------------------------------------------|--------------------------------------------------|---------------------------------------------|----------------------|
| Administrator Account       |                                           |                                                  |                                             |                      |
| Create Domain               |                                           |                                                  |                                             |                      |
| Templates                   |                                           |                                                  |                                             |                      |
| 🧅 Administrator Account     |                                           |                                                  |                                             |                      |
| Domain Mode and JDK         |                                           |                                                  |                                             |                      |
| Database Configuration Type |                                           |                                                  |                                             |                      |
| Component Datasources       |                                           |                                                  |                                             |                      |
| JDBC Test                   |                                           |                                                  |                                             |                      |
| Advanced Configuration      | Name                                      | weblogic                                         |                                             |                      |
| Configuration Summary       | Password                                  | •••••                                            |                                             |                      |
| Configuration Progress      | Confirm Password                          | •••••                                            |                                             |                      |
| End Of Configuration        |                                           |                                                  |                                             |                      |
|                             |                                           |                                                  |                                             |                      |
|                             |                                           |                                                  |                                             |                      |
|                             |                                           |                                                  |                                             |                      |
|                             |                                           |                                                  |                                             |                      |
|                             |                                           |                                                  |                                             |                      |
|                             | . <b>.</b>                                |                                                  |                                             |                      |
|                             | Must be the same as<br>one number or spec | the password. Password must con<br>al character. | itain at least 8 alphanumeric char          | acters with at least |
|                             |                                           |                                                  |                                             |                      |
|                             |                                           |                                                  |                                             |                      |
|                             |                                           |                                                  | e Bask                                      |                      |
| Heip                        |                                           |                                                  | < <u>в</u> аск <u>N</u> ext > <u>F</u> inis | n Cancel             |

This graphic displays the Administrator Account page, which is described in the surrounding text.

Enter the domain mode and JDK, and click Next.

|                                                                                                    | Fusion Middleware Configuration Wizard - Page 4 of 11                                                                                                    |
|----------------------------------------------------------------------------------------------------|----------------------------------------------------------------------------------------------------|
| Domain Mode and JDK                                                                                                    |                                                                                                    |
| Create Domain<br>Templates<br>Administrator Account<br>Domain Mode and JDK<br>Database Configuration Type<br>Component Datasources<br>JDBC Test<br>Advanced Configuration<br>Configuration Progress<br>End Of Configuration | Domain Mode <ul> <li>Development</li> <li>Utilize boot.properties for username and password, and poll for applications to deploy.</li> <li>Production</li> <li>Require the entry of a username and password, and do not poll for applications to deploy.</li> </ul> JDK <ul> <li>Oracle HotSpot 1.7.0_15 D:/JDK7</li> <li>Other JDK Location:</li> </ul> |
| Help                                                                                                    | <u>Einish</u> Cancel                                                                                                    |

This graphic displays the Domain Mode and JDK page, which is described in the surrounding text.

Select the database configuration options. Enter the database connection details using the Repository Creation Utility service table schema credentials, or perform a manual configuration. For more information on using Repository Creation Utility to create schemas, see *Creating Schemas with the Repository Creation Utility*. Click **Next**.

|                                                                                                    | Fusion Middleware Configuration Wizard - Page 5 of 11                                                                                                    |
|----------------------------------------------------------------------------------------------------|----------------------------------------------------------------------------------------------------|
| Database Configuration Ty                                                                                                    |                                                                                                    |
| Create Domain<br>Templates<br>Administrator Account<br>Domain Mode and JDK<br>Database Configuration Type<br>Component Datasources<br>JDBC Test<br>Advanced Configuration<br>Configuration Summary<br>Configuration Progress<br>End Of Configuration | Specify AutoConfiguration Options Using:      RCU Data Manual Configuration  Enter the database connection details using the Repository Creation Utility service table (STB) schema credentials. The Wizard uses this connection to automatically configure the datasources required for components in this domain.  Vendor: Oracle Oriver: *Oracle's Driver (Thin) for Service connections; Ver  DBMS/Service: orcl Host Name: dbhost.example.com Port: 1521 Schema Owner: DEV_STB Schema Password:  Get RCU Configuration Gancel  Connection Result Log  Specify the necessary database connection parameters. |
| Help                                                                                                    | <pre> <u>                                    </u></pre>                                                                                                    |

This graphic displays the Database Configuration Type page, which is described in the surrounding text.

Update the JDBC component schema as required. Click Next.

|                                                                                                    | Fusion Middleware Co                                                                                                    | nfiguration Wi                                                                               | izard - Page 6 of                                                                                                    | 11                                                    |                                                                                                   | ////////// |
|----------------------------------------------------------------------------------------------------|----------------------------------------------------------------------------------------------------|----------------------------------------------------------------------------------------------|----------------------------------------------------------------------------------------------------|-------------------------------------------------------|---------------------------------------------------------------------------------------------------|------------|
| JDBC Component Schema                                                                                                    |                                                                                                    |                                                                                              |                                                                                                    |                                                       |                                                                                                   |            |
| Create Domain<br>Templates<br>Administrator Account<br>Domain Mode and JDK<br>Database Configuration Type<br>Component Datasources<br>JDBC Test<br>Advanced Configuration<br>Configuration Summary<br>Configuration Progress<br>End Of Configuration | Vendor: Oracle<br>DBMS/Service: orcl<br>Schema Owner: Varies am<br>Oracle RAC configuration f<br>Convert to Gri<br>Edits to the data above will<br>Component Schema<br>LocalSvcTbI Schema<br>OPSS Audit Schema<br>OPSS Audit Viewer Sch<br>OPSS Schema | ong compo s or component s idLink Co affect all checke OBMS/Service orcl orcl orcl orcl orcl | oriver: *Oracle's E<br>tost Name: dbhos<br>ichema Password:<br>chemas:<br>nvert to RAC multi<br>d rows in the table<br>Host Name<br>dbhost.example.<br>dbhost.example. | data source<br>below.<br>Port<br>1521<br>1521<br>1521 | e Don't c<br>schem a Owner<br>DEV_STB<br>DEV_JAU_APPE<br>DEV_JAU_APPE<br>DEV_JAU_VIEW<br>DEV_OPSS | onvert     |
| Help                                                                                                    |                                                                                                    |                                                                                              | < <u>B</u> ack                                                                                                    | Next                                                  | > <u>E</u> inish                                                                                  | Cancel     |

This graphic displays the JDBC Component Schema page, which is described in the surrounding text.

#### 

Click Test Selected Connections and verify that the JDBC test completes successfully for all components. Click **Next**.

|                             | Fusion N                                                                                                    | Aiddleware Config   | uration Wizard - I  | age 7 of 11    |                |                |   | //// (=)× |
|-----------------------------|----------------------------------------------------------------------------------------------------|---------------------|---------------------|----------------|----------------|----------------|---|-----------|
| JDBC Component Schema Tes   | it i                                                                                                    |                     |                     | FU             |                |                | C |           |
| Create Domain               | <ul> <li>Status</li> </ul>                                                                                                    | Component Schema    |                     | JDBC C         | Connection UP  | RL .           |   |           |
| Templates                   |                                                                                                    | LocalSvcTbl Schema  | jdbc:oracle:thin:@o | lbhost.examp   | le.com:1521/   | orcl           |   |           |
| Administrator Account       |                                                                                                    | OPSS Audit Schema   | jdbc:oracle:thin:@o | lbhost.examp   | le.com:1521/   | orcl           |   |           |
| Domain Mode and IDK         |                                                                                                    | OPSS Audit Viewer S | jdbc:oracle:thin:@o | lbhost.examp   | le.com:1521/   | orcl           |   |           |
|                             |                                                                                                    | OPSS Schema         | jdbc:oracle:thin:@o | lbhost.examp   | le.com:1521/   | orcl           |   |           |
| Database Configuration Type |                                                                                                    |                     |                     |                |                |                |   |           |
| Component Datasources       |                                                                                                    |                     |                     |                |                |                |   |           |
| UDBC Test                   |                                                                                                    |                     |                     |                |                |                |   |           |
| Advanced Configuration      |                                                                                                    |                     |                     |                |                |                |   |           |
| Configuration Summary       |                                                                                                    |                     |                     |                |                |                |   |           |
| Configuration Progress      | Test Sel                                                                                                    | lected Connections  | Cancel Testing      | 1              |                |                |   |           |
|                             |                                                                                                    |                     |                     |                |                |                |   |           |
| O End of Configuration      | Connection Result Log                                                                                                    |                     |                     |                |                |                |   |           |
| D<br>U<br>U<br>S            | Driver=oracle.jdbc.OracleDriver<br>URL=jdbc:oracle.thin:@dbhost.example.com:1521/orcl<br>User=DEV_STB<br>Password=********<br>SQL Test=SELECT 1 FROM DUAL |                     |                     |                |                |                |   |           |
|                             | ]                                                                                                    |                     |                     |                |                |                |   |           |
| Help                        |                                                                                                    |                     |                     | < <u>B</u> ack | <u>N</u> ext > | <u>F</u> inish |   | Cancel    |

This graphic displays the JDBC Component Schema Test page, which is described in the surrounding text.

Optionally select configuration items that you wish to customize. Click Next.

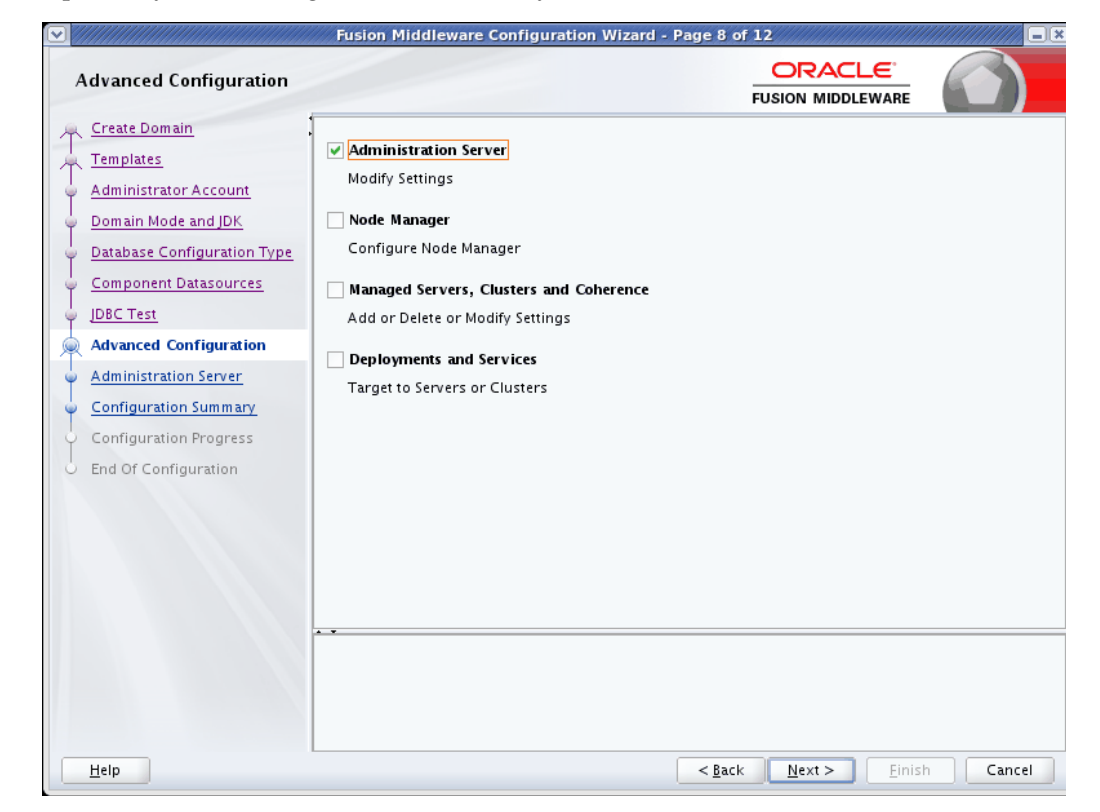

This graphic displays the Advanced Configuration page, which is described in the surrounding text.

Configure the settings for the Administration Server.

For security purposes, you are recommended to select the **Enable SSL** check box to enable the SSL listen port. By default, SSL is disabled for all new servers. In **SSL Listen Port**, enter a valid value to be used for secure requests (through protocols such as HTTPS and T3S). The default value is 7002. If you leave this field blank, the default value is used. The valid listen port range is from 1 to 65535.

For more information, see "Configuring SSL" in *Administering Security for Oracle WebLogic Server*.

Click Next.

|                             | Fusion Middl    | eware Configuration Wizard - F | Page 9 of 12                  | ////////////////////////////////////// |
|-----------------------------|-----------------|--------------------------------|-------------------------------|----------------------------------------|
| Administration Server       |                 |                                |                               |                                        |
| A Create Domain             |                 |                                |                               |                                        |
| Templates                   |                 |                                |                               |                                        |
| Administrator Account       |                 |                                |                               |                                        |
| Domain Mode and JDK         |                 |                                |                               |                                        |
| Database Configuration Type |                 |                                |                               |                                        |
| Component Datasources       | Server Name     | AdminServer                    |                               |                                        |
| UDBC Test                   | Listen Address  | All Local Addresses            |                               |                                        |
| Advanced Configuration      | Listen Port     | 7001                           |                               |                                        |
| Administration Server       | Enable SSI      |                                |                               |                                        |
| Configuration Summary       | SSI Listen Port | Disabled                       |                               |                                        |
| Configuration Progress      | SSE LISTER FOR  | Disabled                       |                               |                                        |
| O End Of Configuration      | Server Groups   | Unspecified                    |                               | -                                      |
|                             |                 |                                |                               |                                        |
|                             |                 |                                |                               |                                        |
|                             |                 |                                |                               |                                        |
|                             |                 |                                |                               |                                        |
|                             |                 |                                |                               |                                        |
|                             |                 |                                |                               |                                        |
|                             |                 |                                |                               |                                        |
|                             |                 |                                |                               |                                        |
| Help                        |                 |                                | < <u>B</u> ack <u>N</u> ext > | Einish Cancel                          |

This graphic displays the Administration Server page, which is described in the surrounding text.

View the configuration summary. Click **Create** to accept the options and start creating a new domain. To change the configuration, go back to the relevant page using the navigation pane, or by using the Back button.

|                                                                                                    | Fusion Middleware Configuration Wizard - Page                                                                                                    | e 10 of 12                                                                                                    |                                                                                                    |
|----------------------------------------------------------------------------------------------------|----------------------------------------------------------------------------------------------------|----------------------------------------------------------------------------------------------------|----------------------------------------------------------------------------------------------------|
| Configuration Summary                                                                                                    |                                                                                                    | FUSION                                                                                                    |                                                                                                    |
| Create Domain<br>Templates<br>Administrator Account<br>Domain Mode and JDK<br>Database Configuration Type<br>Component Datasources<br>JDBC Test<br>Advanced Configuration<br>Administration Server<br>Configuration Summary | View: Deployment  base_domain (/private2/mwhome/user_projects/  AdminServer  AdminServer  Service  Shutdown Class  DMSShutdown  Startup Class  JPS Startup Class  JFS Startup Class  JFS Startup Class  JFS Startup Class  DKS Mathematical Startup Class  DKS Mathematical Startup Class  DKS Mathematical Startup Class  DKS Mathematical Startup Class  DKS Mathematical Startup Class  DKS Mathematical Startup Class  DKS Mathematical Startup Class  DKS Mathematical Startup Class  DKS Mathematical Startup Class  DKS Mathematical Startup Class  DKS Mathematical Startup Class  DKS Mathematical Startup Startup Class  DKS Mathematical Startup Startup Startup Startup Class  DKS Mathematical Startup Startup St | Name<br>Description<br>Author<br>Location<br>Description<br>Author<br>Location<br>Name<br>Description<br>Author<br>Location              | Basic WebLogic Server Domain<br>Create a basic WebLogic Server do<br>Oracle Corporation<br>/private2/mwhome/wlserver/com<br>Oracle Virtual Assembly Builder De<br>Oracle Virtual Assembly Builder De<br>Oracle Corporation<br>/private2/mwhome/ovab/commo<br>Oracle Click History<br>Oracle Click History extension tem<br>Oracle Corporation<br>/private2/mwhome/oracle_comm |
| Configuration Progress<br>End Of Configuration                                                                                                    | DMS-Startup     AWT Application Context Startu     Web Services Startup Class     DBC     DBC Data Source     Dops-data-source     opss-data-source     opss-audit-viewDS     opss-audit-ViewDS     Select Create to accept the above options and start creat     above configuration before starting Domain Creation, g     the left pane, or by using the Back button.                                                                                                    | Name<br>Description<br>Author<br>Location<br>Name<br>Description<br>Author<br>Location<br>Content<br>ting and config<br>o back to the re | Oracle JRF<br>Required for Fusion Middleware C<br>Oracle Corporation<br>/private2/mwhome/oracle_comm<br>WebLogic Coherence Cluster Exter<br>Extend an existing WebLogic Serve<br>Oracle Corporation<br>/private2/mwhome/wlserver/com<br>uring a new domain. To change the<br>elevant page by selecting its name in                                                            |
| Help                                                                                                    |                                                                                                    | < <u>B</u> ack <u>N</u> e                                                                                                    | xt > <u>C</u> reate Cancel                                                                                                    |

This graphic displays the Configuration Summary page, which is described in the surrounding text.

The domain is created, and the domain location and Administration Server URL are displayed. The Administration Server is created.

### 4.5 Create the ovab-config.properties File

Before starting up the domain, create the following properties file for each managed server:

1. Create the following directory under your deployer domain home:

config/fmwconfig/servers/ovab\_server1/mbeans

2. In the newly created dirctory create a file called ovab-config.properties with these contents:

ovab.directory=<expanded domain root>/ab\_instance

```
ovab.webserver.url=http\://<deployer domain host>\:<managed
server listen port>
```

### Example 4–1 Sample ovab-config.properties file

```
ovab.directory=/scratch/pawan/view_storage/test/user_projects/domains/expanded_
domain/ab_instance
ovab.webserver.url=http://example.com:10001
```

## 4.6 Configuring Security for the Deployer

Oracle Virtual Assembly Builder defines security roles and groups. The product installer sets up the necessary roles and groups for the embedded LDAP case. After the domain creation is complete you must create users and add them to the 'CloudAdmins' and 'ApplicationAdmins' groups through the Oracle WebLogic Server console. These are the users that should be specified when creating connections to the Deployer. All users added to the CloudAdmins group must also be added to the ApplicationAdmins group.

See *Using Oracle Virtual Assembly Builder* for information on understanding and enabling the security model employed by Oracle Virtual Assembly Builder Deployer.

To configure an external LDAP server, create roles and groups, and add users to the CloudAdmins and ApplicationAdmins groups:

- 1. Use the procedures in *Oracle*® *Fusion Middleware Securing Oracle WebLogic Server* to configure Oracle WebLogic Server for external LDAP.
- **2.** Groups for "CloudAdmins" and "ApplicationAdmins" are automatically created during installation. See *Using Oracle Virtual Assembly Builder*.
- **3.** Add the users defined in the LDAP server to these groups.
- 4. Place the groups into the security roles using the role expression Grp (GroupName | GroupName | GroupName).
- **5.** Perform the procedures in *Using Oracle Virtual Assembly Builder* to define the connection to the Oracle VM backend endpoints, to provide credentials if required, and to add deployment targets in the backend.

# **Creating a Compact Domain**

This chapter describes how to create a new compact domain. This will create a new Oracle WebLogic Server domain and deploy the Oracle Virtual Assembly Builder Deployer Web application to an Admin Server.

This chapter contains the following sections:

- Section 5.1, "Introduction"
- Section 5.2, "Running the WLST Script"

## 5.1 Introduction

A compact domain is not recommended for production purposes, and is not an officially supported configuration. You cannot create a compact domain through the Oracle WebLogic Server configuration wizard, but must instead create the compact domain manually. The Deployer is targeted to the Admin Server; no managed servers or a database are required.

## 5.2 Running the WLST Script

To run the script to create a compact domain:

1. Copy the following script to the host where you installed WLS: create\_ovab\_ deployer\_domain.py.

```
#!/usr/bin/python
import os, sys
domainMode = 'Compact'
deployerDomainName = 'base_domain'
deployerDomain = '/<path>/user_projects/domains/base_domain'
deployerTemplateJar =
'/<path>/ovab/common/templates/wls/oracle.ovab.deployer.template_12.1.2.jar'
wlsTemplateJar = '/<path>/wlserver/common/templates/wls/wls.jar'
jrfTemplateJar = '/<path>/wlserver/common/templates/wls/wls_jrf.jar'
hostName = 'example.com'
listenPort = 6868
sslListenPort = 6869
readTemplate(wlsTemplateJar, domainMode)
# configure Admin Server
cd('/Security/base_domain/User/weblogic')
```

```
cmo.setPassword('welcome1')
cd('/Server/AdminServer')
cmo.setName('AdminServer')
cmo.setStuckThreadMaxTime(1800)
cmo.setListenPort(listenPort)
cmo.setListenAddress(hostName)
create('AdminServer','SSL')
cd('SSL/AdminServer')
cmo.setEnabled(true)
cmo.setListenPort(sslListenPort)
cmo.setHostnameVerificationIgnored(true)
cmo.setHostnameVerifier(None)
cmo.setTwoWaySSLEnabled(false)
writeDomain(deployerDomain)
closeTemplate()
dumpStack()
readDomain(deployerDomain)
addTemplate(jrfTemplateJar)
addTemplate(deployerTemplateJar)
cd('/SecurityConfiguration/' + deployerDomainName)
cmo.setUseKSSForDemo(false)
updateDomain()
closeDomain()
dumpStack()
exit()
```

- **2.** Edit the script and replace the paths, hostname and port numbers with values appropriate to your environment.
- **3.** Run the script using WLST:

```
<mw home>/oracle_common/common/bin/wlst.sh create_ovab_
deployer_domain.py
```

# **Upgrading Oracle Virtual Assembly Builder**

This chapter describes covers the upgrade process for Oracle Virtual Assembly Builder Studio and Deployer instances from release 11g PS5 (11.1.1.6.0) to 12c (12.1.2/12.1.3). Both upgrade processes do not use the standard Oracle upgrade framework but do follow the guidelines and procedures that the framework employs. This chapter contains the following sections:

- Section 6.1, "Oracle Virtual Assembly Builder Studio Upgrade"
- Section 6.2, "Oracle Virtual Assembly Builder Deployer Upgrade"

## 6.1 Oracle Virtual Assembly Builder Studio Upgrade

An upgrade of a Studio instance is performed in place, that is, the instance is converted from a PS5 instance to a 12c instance. The original ORACLE\_HOME associated with the PS5 instance is left alone and effectively orphaned as the PS5 instance no longer refers to the PS5 ORACLE\_HOME.

The upgrade process creates a backup of every file that is modified or moved before any files are touched. The backup files are used to rollback the upgrade in case of any errors during the procedure. Upon a successful upgrade these files are deleted.

Performing an upgrade on an instance that is already at the 12c version is a no-operation, and nothing is done.

### 6.1.1 Upgrade Process

The upgrade process includes the following steps:

- Install a new 12c ORACLE\_HOME (no need to create an instance)
- Run upgrade process on the PS5 instance.
- Upon successful upgrade of PS5 instance the instance will now be a 12c version.
- Archive or delete the PS5 ORACLE\_HOME.

### 6.1.2 Performing the Upgrade

To perform the upgrade:

- **1.** Install the 12c ORACLE\_HOME in \$12c\_ORACLE\_HOME.
- 2. Enter the command cd \$12c\_ORACLE\_HOME/bin.
- 3. Enter the command ./upgradeInstance.sh <location of PS5 instance>.

### 6.1.3 What is Changed during Upgrade

The following items are changed during the upgrade:

- Scripts in PS5\_INSTANCE/bin (abstudio.sh & abctl).
- Introspector plugins are installed into instance.
- OVAs in PS5\_INSTANCE/archives are unpacked, upgraded and repacked.
- Catalog is upgraded with new schema version.
- FCP metadata for GUI are copied into the instance.

### 6.1.4 Options on upgrade Command

The following options are available on the upgrade command:

./upgradeInstance.sh <location of PS5 instance> -canUpgrade. This will determine if the instance location can be upgraded.

## 6.2 Oracle Virtual Assembly Builder Deployer Upgrade

An upgrade of a Deployer instance is performed out of place, that is, the PS5 instance is copied into a 12c location and then upgraded. The original PS5 instance and ORACLE\_HOME is left untouched.

Note that the OVM pool the PS5 Deployer is connected to must be upgraded to or replaced with a 12c compatible pool.

### 6.2.1 Upgrade Process

The upgrade process includes the following steps:

- Install a new compact 12c domain.
- Copy the repository and state from the PS5 domain to the 12c domain.
- Run the upgrade process on the 12c domain.
- Start the admin server.

### 6.2.2 Performing the Upgrade

The upgrade defines these important locations:

- OVAB\_12c\_DOMAIN location of new 12c domain
- OVAB\_PS5\_DOMAIN location of old PS5 domain
- OVAB\_PS5\_INSTANCE location of PS5 instance under the domain. Typically, \$OVAB\_PS5\_DOMAIN/ab\_instance.

To perform the upgrade:

- 1. Install a new 12c Deployer compact domain using a WLST script at the location \$OVAB\_12c\_DOMAIN. See Chapter 5, "Creating a Compact Domain".
- 2. Run the following commands to copy the PS5 state to the 12c area.
  - 1. cd \$OVAB\_12c\_DOMAIN/ab\_instance.
  - 2. cp -r \$OVAB\_PS5\_INSTANCE/repository.
  - **3.** cp -r \$OVAB\_PS5\_INSTANCE/state.

- 4. cp -r \$OVAB\_PS5\_INSTANCE/config.
- 3. Run these steps to upgrade the PS5 state:
  - **1.** Set (or export) JAVA\_HOME environment variable to a valid Java 1.6 home.
  - 2. Set (or export) ORACLE\_HOME environment variable to \$OVAB\_12c\_ DOMAIN
  - 3. Enter the command cd \$ORACLE\_HOME/bin.
  - 4. Enter the command ./upgradeDeployer.sh -instanceDirPath \$0VAB\_PS5\_INSTANCE.

The upgrade prompts you for a new OVM url and version. For example:

"Please input new ovm.url: <URL of OVM>"

"Please input new ovm.vmmversion: <new version, 3.2>"

- 4. Start the admin server.
- **5.** Add the "ovabAdmin" user through the WLS admin console and then assign the user to the groups "CloudAdmins" and "ApplicationAdmins".

| Settings for myrealm - upgraded                                                                       | <b>Φ</b>                                                                                          |                                                                         | •                                   |  |  |  |
|----------------------------------------------------------------------------------------------------|---------------------------------------------------------------------------------------------------|-------------------------------------------------------------------------|-------------------------------------|--|--|--|
| ORACLE WebLogic Server Administration Console 12c                                                     |                                                                                                   |                                                                         |                                     |  |  |  |
| Change Center                                                                                         | Home Log Out Preferences Record Help     Q     Welcome, weblogic     Connected to: upgmded_domain |                                                                         |                                     |  |  |  |
| View changes and restarts                                                                             | Home >Summary of Security Realms >myrealm >Users and G                                            | sioups >ovabAdmin >Summary of Security Realms >myrealm >Users and Group | s                                   |  |  |  |
| Configuration editing is enabled. Future                                                              | Confusion edito & embled Future Settings for myrealm                                              |                                                                         |                                     |  |  |  |
| changes will automatically be activated as you                                                        | Configuration Users and Groups Poles and Poles (Credential Mappings Providers Migration           |                                                                         |                                     |  |  |  |
| moony, add or delete items in this domain.                                                            | Users Groups                                                                                      |                                                                         |                                     |  |  |  |
| Domain Structure                                                                                      |                                                                                                   |                                                                         |                                     |  |  |  |
| upgraded_ctomain<br>D-Environment<br>Depkyments<br>D-Services<br>Securty Realms<br>D-Interoperability | This page displays information about each user that has been configured in this security realm.   |                                                                         |                                     |  |  |  |
| Diagnostics                                                                                           | New Delete Showing 1 to 3 of 3 Previous   Next                                                    |                                                                         |                                     |  |  |  |
|                                                                                                    | Name 🔅                                                                                            | Description                                                             | Provider                            |  |  |  |
|                                                                                                    | OracleSystemUser                                                                                  | Oracle application software system user.                                | DefaultAuthenticator                |  |  |  |
|                                                                                                    | ovabAdmin                                                                                         |                                                                         | DetautAuthenticator                 |  |  |  |
| How do I                                                                                              | weblogic weblogic                                                                                 | This user is the default administrator.                                 | DetautAuthenticator                 |  |  |  |
| Manage users and groups     Create users                                                              | New Delete                                                                                        |                                                                         | Showing 1 to 3 of 3 Previous   Next |  |  |  |
| Modify users     Delate users                                                                         |                                                                                                   |                                                                         |                                     |  |  |  |

This graphic shows creating the ovabAdmin user, which is described in the surrounding text.

\*\*\*\*\*\*

| 🖲 Settings for ovabAdmin - upgrad 🖗                     |                                                                                                    |  |  |  |  |  |  |
|---------------------------------------------------------|----------------------------------------------------------------------------------------------------|--|--|--|--|--|--|
| ORACLE WebLogic Server Administra                       |                                                                                                    |  |  |  |  |  |  |
| Change Center                                           | 🎓 Home Log Out Preferences 🖂 Record Help 🔍 🔍 Welcome, weblogic Connected to: upgmded_domain                                              |  |  |  |  |  |  |
| View changes and restarts Horr                          | Home >Summary of Security Realms >myrealm >Users and Groups >ovabAdmin >Summary of Security Realms >myrealm >Users and Groups >ovabAdmin |  |  |  |  |  |  |
| Configuration editing is enabled. Future Settin         | Infguration editing is enabled. Future Settlings for ovabAdmin                                                                           |  |  |  |  |  |  |
| changes will automatically be activated as you Gen      | eral Passwords Attributes Groups                                                                                                    |  |  |  |  |  |  |
| San                                                     | Save                                                                                                    |  |  |  |  |  |  |
| Domain Structure                                        |                                                                                                    |  |  |  |  |  |  |
| upgraded, domain<br>(9) - Environment<br>- Drachymaeter |                                                                                                    |  |  |  |  |  |  |
| -Services Pare                                          | Parent Groups: This user can be a member of any of these parent groups. More Info                                                        |  |  |  |  |  |  |
| Security Realms Ave                                     | allable: Chosen:                                                                                                    |  |  |  |  |  |  |
| G-Intercoenabily                                        | AdminicChannelUsers<br>Administrators<br>App Treaters<br>IncreationaniaConnectors<br>Monitore                                            |  |  |  |  |  |  |
| How do L                                                | Oberators                                                                                                    |  |  |  |  |  |  |
| Create users     Say                                    | ve                                                                                                    |  |  |  |  |  |  |
| System Status                                           |                                                                                                    |  |  |  |  |  |  |
| Health of Running Servers                               |                                                                                                    |  |  |  |  |  |  |

This graphic shows assigning the ovabAdmin to groups, which is described in the surrounding text.

- 6. Run the following commands as sanity tests from a 12c Studio install:
  - ./abctl describeTargets
  - ./abctl describeTargetUsers
  - ./abctl describeRegistrations
  - ./abctl describeAssemblyArchives
  - ./abctl describeAssemblyInstances
  - ./abctl describeApplianceInstance

### 6.2.3 What is Changed during Upgrade

The following items are changed during the upgrade:

- ProcessPlan
- InstanceTags
- Target cache
- Member caches

### 6.2.4 Options on upgrade Command

The following options are available on the upgrade command:

sh ./upgradeDeployer.sh -help. Prints out usage